# Setup your own openQRM Cloud with KVM on Ubuntu Lucid Lynx

## Preface

This HowTo is brought to you by openQRM Enterprise [http://www.openqrm-enterprise.com/] Document Version : 10.05.2010

#### openQRM Enterprise GmbH

Berrenrather Straße 188c 50937 Köln / Germany Telefon : +49 (0) 221 995589-10 Fax : +49 (0) 221 995589-20 Mail : info@opengrm-enterprise.com

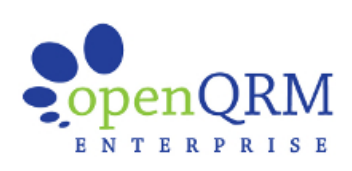

## What it is about

This HowTo guides you step-by-step through an openQRM Cloud setup on Ubuntu 10.04 aka Lucid Lynx using the KVM Virtualization technology. The only hardware required is 1 physical system which has the VT (Virtualization Technology) available in the CPU and enabled in the BIOS. The technical details of this single-system openQRM Cloud setup are described in the openQRM Enterprise Documentation at http://www.openqrm-enterprise.com/news/details/article/in-depth-documentation-of-openqrm-available.html [http://www.openqrm-enterprise.com/news/details/article/in-depth-documentation-of-openqrm-available.html] section "Configuring a Basic Setup".

# 1. Start with a fresh Ubuntu Lucid Lynx installation.

When installing the system with Ubuntu Lucid Lynx select "manual" partitioning. Create 3 Partitions :

- 1 primary ext4 mounted at / (the rootfs)
- 2 primary swap
- 3 primary "do not use" (for the server-image store)

Important is to use a custom partition schema and create a dedicated partition for later storing the server-images. Mark that partition as "do not use" (in this HowTo it will be /dev/sda3). No need to install any extra software packages in the further installation procedure.

When the installation finished reboot and login. If you have selected the Ubuntu-Server version please install the "ubuntu-desktop" package.

matt@cloud:~\$ sudo apt-get install ubuntu-desktop

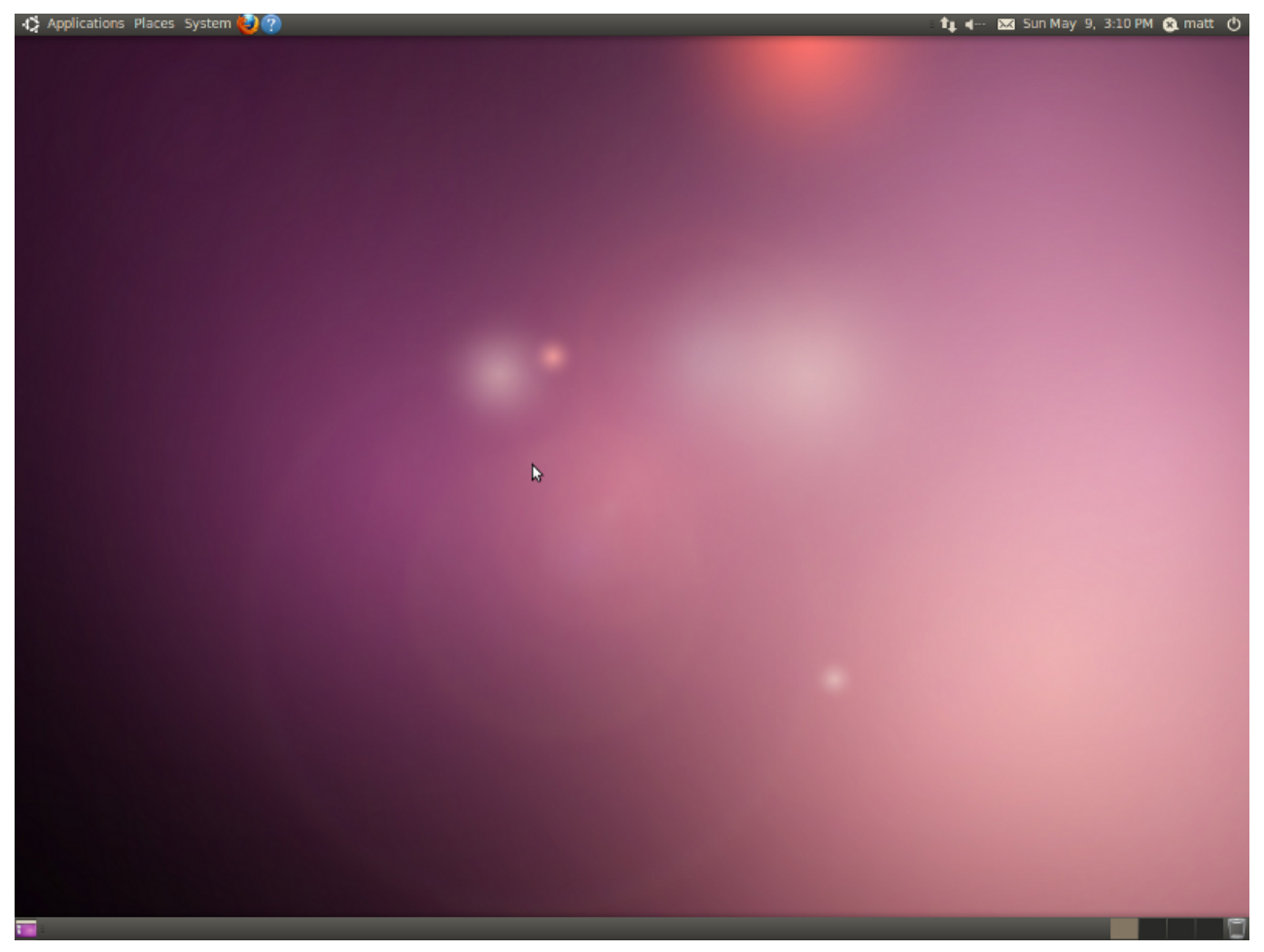

Ubuntu Lucid Lynx after a fresh installation.

### 2. Prepare Network

Install "bridge-utils"

```
matt@cloud:~$ sudo apt-get install bridge-utils
Reading package lists... Done
 Building dependency tree
 ...<snip>
 Setting up bridge-utils (1.4-5ubuntu2) ...
matt@cloud:~$
                   Now edit /etc/network/interfaces and setup a bridge using a static, private ip-address.
                                                                         -----
 matt@cloud:~$ cat /etc/network/interfaces
auto lo
iface lo inet loopback
auto br0
iface br0 inet static
 address 192.168.88.3
 netmask 255.255.255.0
 gateway 192.168.88.1
      bridge_ports eth0
      bridge_fd 0
bridge_hello 2
bridge_maxage 12
      bridge_stp off
 matt@cloud:~$
                                                                   ------
Then apply the new network configuration by restarting the network.
                             _ _ _ _ _ _ _ _ _ _ _ _ _
                                                                      ------
matt@cloud:~$ sudo /etc/init.d/networking restart
* Reconfiguring network interfaces...
Waiting for br0 to get ready (MAXWAIT is 2 seconds).
ssh stop/waiting
 ssh start/running, process 2864
matt@cloud:~$
                 _ _ _ _ _ _ _ _ _ _ _ _ _ _ _ _ _ _ _
                                                   Run "brctl show" to check the new network configuration. It should look like below.
                     ------
matt@cloud:~$ brctl show
bridge name
              bridge id
                                     STP enabled
                                                   interfaces
              8000.002215be747a
br0
                                     no
                                                    eth0
matt@cloud:~$
                 -----
                                          _____
Now setup the static ip-address (in this HowTo "192.168.88.3") and hostname in /etc/hosts. Please make sure that the hostname
(in this Howto "cloud") does not appear in the line starting with 127.0.0.1.
matt@cloud:~$ cat /etc/hosts
             localhost
cloud.openqrm
127.0.0.1
 192.168.88.3
                            cloud
# The following lines are desirable for IPv6 capable hosts
::1 localhost ip6-localhost ip6-loopback
 fe00::0 ip6-localnet
 ff00::0 ip6-mcastprefix
 ff02::1 ip6-allnodes
 ff02::2 ip6-allrouters
matt@cloud:~$
```

#### 3. Prepare Storage for Server-Images

Install lvm2, nfs-kernel-server, iscsi-target and vblade.

```
matt@cloud:~$ sudo apt-get install lvm2 nfs-kernel-server iscsitarget vblade
 Reading package lists... Done
 Building dependency tree
 ...<snip>
 ldconfig deferred processing now taking place
 Processing triggers for initramfs-tools
 update-initramfs: Generating /boot/initrd.img-2.6.32-21-server
matt@cloud:~$
                       -----
Now prepare the dedicated partition to be used with lvm, then create a logical volume group "vol".
          _____
matt@cloud:~$ sudo pvcreate /dev/sda3
Physical volume "/dev/sda3" successfully created
matt@cloud:~$ sudo pvs
PV VG Fmt Attr PSize PFree
/dev/sda3 lvm2 -- 186.23g 186.23g
pattoleud t unde unserts und ideu(ded)
watt@cloud:~$ sudo vgcreate vol /dev/sda3
Volume group "vol" successfully created
matt@cloud:~$ sudo vgs
VG #PV #LV #SN Attr VSize VFree
vol 1 0 0 wz--n- 186.22g 186.22g
matt@cloud:~$
                                       Edit /etc/default/iscsitarget and set the iscsitarget to be started on boot-up.
matt@cloud:~$ cat /etc/default/iscsitarget
ISCSITARGET_ENABLE=true
matt@cloud:~$
                    Then start the iscsitarget and nfs-kernel-server services.
matt@cloud:~$ sudo /etc/init.d/iscsitarget start
 * Starting iSCSI enterprise target service
matt@cloud:~$
 _____
matt@cloud:~$ sudo /etc/init.d/nfs-kernel-server start
 * Exporting directories for NFS kernel daemon...
 * Starting NFS kernel daemon
matt@cloud:~$
4. Prepare the Database
```

For the openQRM Server Database backend please install "mysql-server".

```
matt@cloud:~$ sudo apt-get install -y mysql-server
Reading package lists... Done
Building dependency tree
...<snip>
Setting up mysql-server (5.1.41-3ubuntu12) ...
Processing triggers for libc-bin ...
ldconfig deferred processing now taking place
matt@cloud:~$
```

For sake of simplicity in this HowTo we have left the myslq-password empty.

## 5. Prepare KVM

Install the "kvm" package.

```
matt@cloud:~$ sudo apt-get install -y kvm
Reading package lists... Done
Building dependency tree
.....<snip>
Setting up qemu-kvm (0.12.3+noroms-0ubuntu9) ...
qemu-kvm start/running
Setting up kvm (1:84+dfsg-0ubuntu16+0.12.3+noroms+0ubuntu9) ...
Processing triggers for libc-bin ...
ldconfig deferred processing now taking place
matt@cloud:~$
```

## 6. Install openQRM

We build openQRM from the sources which are available in the openQRM Projects subversion repository. The only requirement for that is to have "subversion (client)" and "make" available so please install both components.

```
matt@cloud:-$ sudo apt-get install -y subversion make
Reading package lists... Done
Building dependency tree
...<sni>>
Setting up subversion (1.6.6dfsg-2ubuntu1) ...
Processing triggers for libc-bin ...
ldconfig deferred processing now taking place
matt@cloud:~$
```

Now checkout the openQRM sources from the svn repository.

matt@cloud:~\$ svn co https://openqrm.svn.sourceforge.net/svnroot/openqrm openqrm
.... <snip>
matt@cloud:~\$
Change to the src/ dir.

matt@cloud:~\$ cd openqrm/trunk/src/ matt@cloud:~/openqrm/trunk/src\$

And run "make". Please notice that this step requires a working internet connection. If no internet is available on this system you can download http://sourceforge.net/projects/openqrm/files/openQRM-4.6/source/openqrm-thirdparty-cache.tgz/download [http://sourceforge.net/projects/openQRM-4.6/source/openqrm-thirdparty-cache.tgz/download] and unzip it in your home directory. This build-cache then will avoid any downloads.

matt@cloud:~/openqrm/trunk/src\$ make .... <snip>

All compilation results are cached by the openQRM build-system. To ensure all components are build correctly simply run "make" again. The second (and every further "make" run) will just takes a few seconds. Here how the console output looks like for the second "make" run :

```
matt@cloud:~/openqrm/trunk/src$ make
Checking requirements for the compilation phase
openqrm-server requires: make, gcc, portmap, rsync, zliblg-dev, wget, tar, bzip2, unzip, wget, netbase, patch
found make installed
found gcc installed
found portmap installed
found rsync installed
found zlib1g-dev installed
found wget installed found tar installed
found bzip2 installed
found unzip installed
found wget installed
found netbase installed
found patch installed
opengrm-plugin-age-storage requires:
opengrm-plugin-aws requires:
opengrm-plugin-citrix requires:
opengrm-plugin-cloud requires:
opengrm-plugin-collectd requires:
openqrm-plugin-dhcpd requires:
opengrm-plugin-dns requires:
openqrm-plugin-equallogic-storage requires:
opengrm-plugin-highavailability requires:
openqrm-plugin-image-shelf requires:
openqrm-plugin-iscsi-storage requires:
opengrm-plugin-kvm requires:
opengrm-plugin-kvm-storage requires:
openqrm-plugin-linux-vserver requires:
openqrm-plugin-linuxcoe requires:
opengrm-plugin-local-server requires:
openqrm-plugin-local-storage requires:
openqrm-plugin-lvm-storage requires:
openqrm-plugin-nagios2 requires:
opengrm-plugin-nagios3 requires:
openqrm-plugin-netapp-storage requires:
opengrm-plugin-nfs-storage requires:
opengrm-plugin-puppet requires:
opengrm-plugin-sanboot-storage requires:
opengrm-plugin-solx86 requires:
openqrm-plugin-sshterm requires:
opengrm-plugin-tftpd requires:
```

opengrm-plugin-tmpfs-storage requires: openqrm-plugin-vbox requires: opengrm-plugin-vmware-esx requires: openqrm-plugin-vmware-server requires: openqrm-plugin-vmware-server2 requires: opengrm-plugin-windows requires: openqrm-plugin-xen requires: opengrm-plugin-xen-storage requires: opengrm-plugin-zabbix requires: opengrm-plugin-zfs-storage requires: Checking for required components to compile openQRM finished successfully if [ -d ./thirdparty ]; then mkdir -p ../buildtmp; cp -aR ./thirdparty/\* ../buildtmp/; fi -> found component kwm-nic-bios (kvm-nic-bios-1.1.tgz) already downloaded -> found component gpxe (undionly.kpxe.0.9.9.tgz) already downloaded -> found component sshterm-component (openqrm-plugin-sshterm-components-1.0.tgz) already downloaded -> found component openqrm-client.windows (openQRM-Client-4.6.1-setup.exe) already downloaded Creating the default initrd-template -> found component busybox (busybox-1.14.2.tar.bz2) already downloaded -> Found busybox-1.14.2/\_install/bin/busybox already in the build-cache -> Skipping compilation, taking the ready built component from the cache -> found component pciutils (pciutils-3.1.4.tar.gz) already downloaded -> Found pciutils-3.1.4/pcimodules already in the build-cache -> Found pcultics-3.1.4/pcimodules arready in the build-cache -> Skipping compilation, taking the ready built component from the cache -> found component dropbear (dropbear-0.52.tar.gz) already downloaded -> Found dropbear-0.52/dropbear already in the build-cache -> Skipping compilation, taking the ready built component from the cache /lib64/ld-2.11.1.so /lib64/ld-linux-x86-64.so.2 Adding /sbin/portmap to default initrd-template Adding /sbin/portmap to default initrd-template Adding /sbin/rpc.statd to default initrd-template Adding /bin/bash to default initrd-template Adding /usr/bin/rsync to default initrd-template Adding /usr/bin/wget to default initrd-template Adding /sbin/modprobe to default initrd-template Adding /sbin/depmod to default initrd-template Adding /sbin/insmod to default initrd-template Adding /sbin/lsmod to default initrd-template Adding /sbin/mke2fs to default initrd-template Adding /sbin/sfdisk to default initrd-template Adding /sbin/udevd to default initrd-template Adding /sbin/blkid to default initrd-template /lib64/libnss\_files-2.11.1.so /lib64/libnss\_files.so.2 -> found component jquery (jquery-1.3.2.tgz) already downloaded -> found component js-interface (interface\_1.2.zip) already downloaded -> found component opengrm-client.centos.i386 (opengrm-client.4.6.1.centos.i386.tgz) already downloaded -> found component opengrm-client.centos.x86\_64 (opengrm-client.4.6.1.centos.x86\_64.tgz) already downloaded -> found component opengrm-client.debian.i386 (opengrm-client.4.6.1.debian.i386.tgz) already downloaded -> found component opengrm-client.debian.x86\_64 (opengrm-client.4.6.1.debian.x86\_64.tgz) already downloaded -> found component opengrm-client.ubuntu.i386 (opengrm-client.4.6.1.ubuntu.i386.tgz) already downloaded -> found component opengrm-client.ubuntu.x86\_64 (opengrm-client.4.6.1.ubuntu.x86\_64.tgz) already downloaded -> found component opengrm-initrd-template.centos.i386 (opengrm-initrd-template.4.6.1.centos.i386.tgz) already downloaded -> found component opengrm-initrd-template.centos.x86\_64 (opengrm-initrd-template.4.6.1.centos.x86\_64.tgz) already downlc Found component opengrm-initrd-template.debian.i386 (opengrm-initrd-template.4.6.1.debian.i386.tgz) already downloaded should component opengrm-initrd-template.debian.x86\_64 (opengrm-initrd-template.4.6.1.debian.x86\_64.tgz) already downloaded should component opengrm-initrd-template.ubuntu.i386 (opengrm-initrd-template.4.6.1.ubuntu.i386.tgz) already downloaded should component opengrm-initrd-template.ubuntu.i386 (opengrm-initrd-template.4.6.1.ubuntu.i386.tgz) already downloaded should component opengrm-initrd-template.ubuntu.i386 (opengrm-initrd-template.4.6.1.ubuntu.i386.tgz) already downloaded should component opengrm-initrd-template.ubuntu.x86\_64 (opengrm-initrd-template.4.6.1.ubuntu.x86\_64.tgz) already downloaded -> found component kvm-nic-bios (kvm-nic-bios-1.1.tgz) already downloaded -> found component gpxe (undionly.kpxe.0.9.9.tgz) already downloaded -> found component shterm-component (openqrm-plugin-shterm-components-1.0.tgz) already downloaded -> found component openqrm-client.windows (openQRM-Client-4.6.1-setup.exe) already downloaded matt@cloud:~/opengrm/trunk/src\$ \_\_\_\_\_ Then run "sudo make install". matt@cloud:~/opengrm/trunk/src\$ sudo make install Creating the opengrm-client boot-service package include/ include/opengrm-plugin-kvm-functions .... further install output sbin/ sbin/opengrm-kvm-storage-monitord matt@cloud:~/openqrm/trunk/src\$ And finally initialize and start openQRM by "sudo make start". matt@cloud:~/opengrm/trunk/src\$ sudo make start .... runtime dependency check, automatic install additional requirements ...<snip> opengrm-plugin-xen requires: , screen -> found screen installed openqrm-plugin-xen-storage requires: , screen -> found screen installed openqrm-plugin-zabbix requires: openqrm-plugin-zfs-storage requires: , open-iscsi -> found open-iscsi installed Checking for required components finished successfully First startup detected. Running initialization.

"make start" triggers a check for the openQRM runtime-dependencies which will install all additional required packages automatically. At first start the openQRM Server is initialized.

We are now ready to configure the openQRM Server via the Web-UI.

# 7. Configure openQRM

Login to your openQRM Server at http://localhost/openqrm [http://localhost/openqrm]. User and password is "openqrm". Please make sure to change this default credentials after the configuration phase.

| Applications Places System 🕹 🕐                            |   | 🖂 Sun May 🤋 | , 5:08 PM 😵 | a matt | Φ  |
|-----------------------------------------------------------|---|-------------|-------------|--------|----|
| 🔍 🖂 🖉 Ubuntu Start Page - Mozilla Firefox                 |   |             |             |        |    |
| <u>File Edit View History Bookmarks Tools Help</u>        |   |             |             |        |    |
| < i v 🥶 😵 🏠 💿 http://localhost/opengrm                    | ۷ | Google 😵    |             |        | ۹, |
| 🛐 Most Visited 🔻 🛛 🗑 Getting Started 🔝 Latest Headlines 🔻 |   |             |             |        |    |
| 🔅 Loading 🖷                                               |   |             |             |        | v  |

| ub         | ountu <sup>o</sup>                                                                                       |  |
|------------|----------------------------------------------------------------------------------------------------|--|
|            |                                                                                                    |  |
|            | Google                                                                                                   |  |
| 😣 💿 🛛 Auth | entication Required                                                                                      |  |
| æ          | A usemame and password are being requested by http://localhost. The site says:<br>*openQRM-Server Login* |  |
| User Name: | openqrm                                                                                                  |  |
| Password:  |                                                                                                    |  |
|            | Cancel 🗸 OK                                                                                              |  |

| Waiting for localhost      | -   | _ |   |
|----------------------------|-----|---|---|
| 📷 🔮 Ubuntu Start Page - Mo | - 😂 |   | D |

The step-by-step Web-based configuration guides you through the setup phase. First select the bridge-interface as the openQRM management network-device.

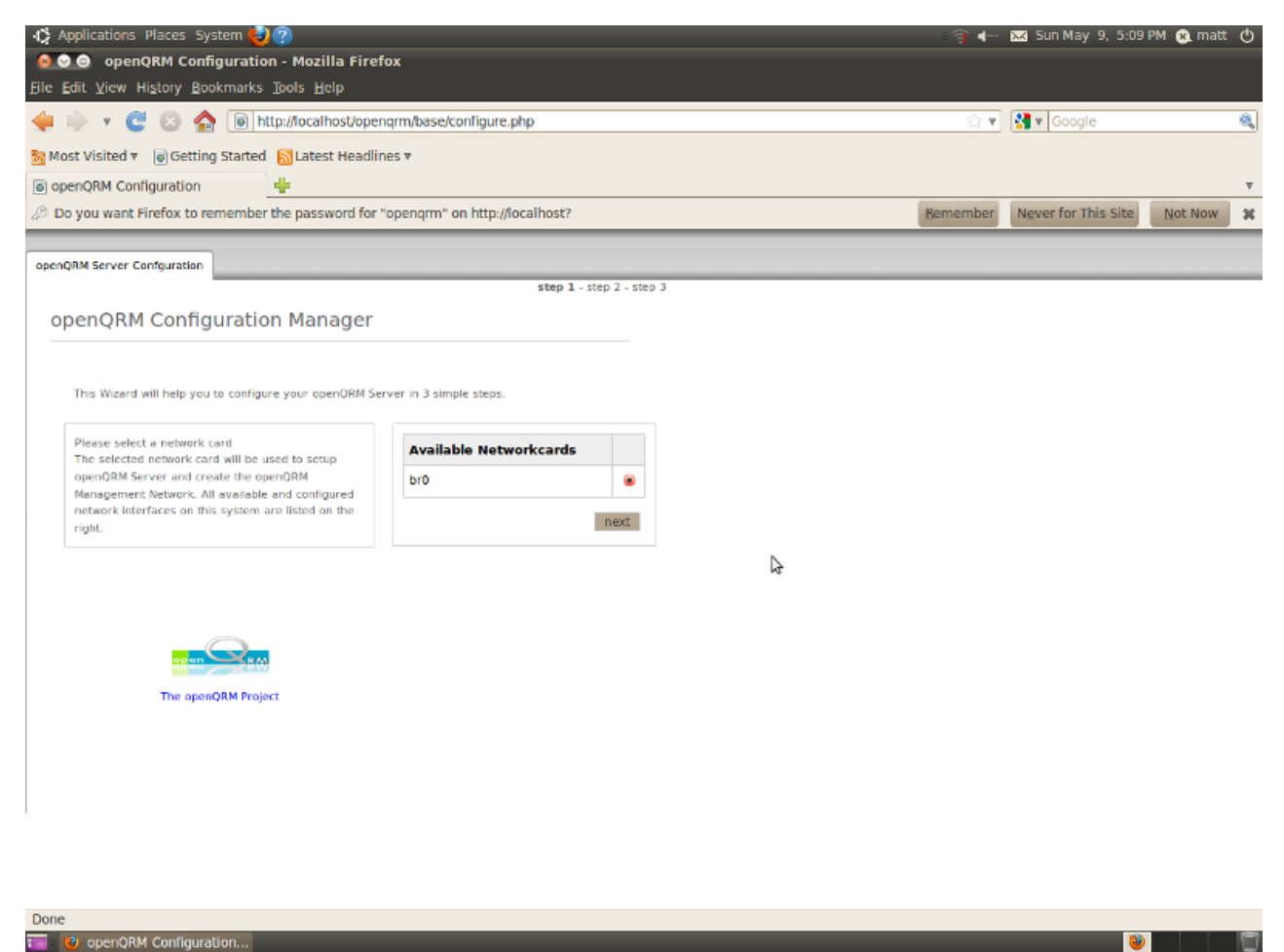

Then select "myslq" as the Database to use as the openQRM backend.

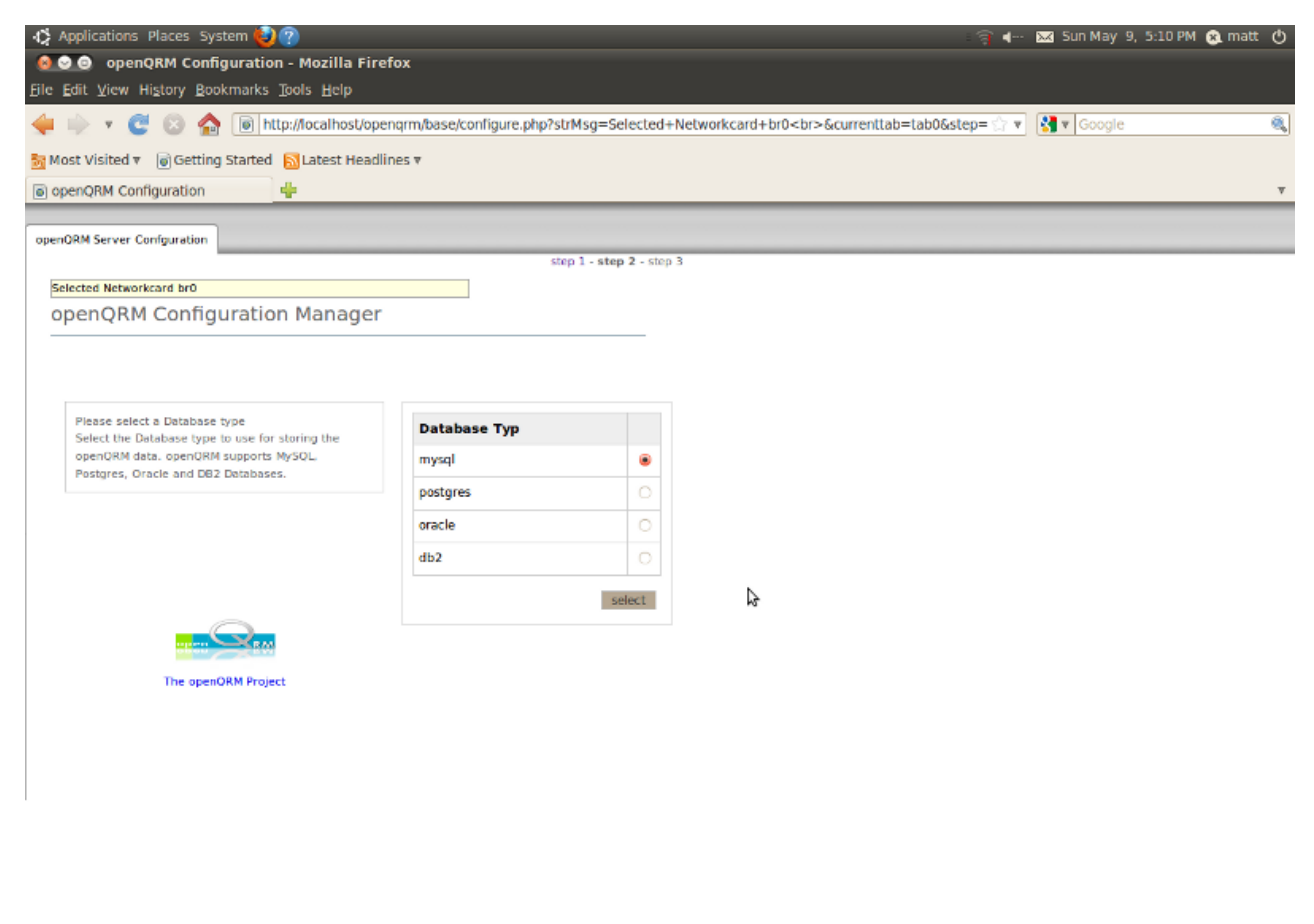

Done
Tel: V openQRM Configuration...

And then configure the Database connection credentials.

| 🛟 Applications Places System 🙋 🕐                                                                                                    |                                                  |                              | ±                                            | <b>} </b> ∙- | 🐱 Sun May 9, 5:11 PM 🕱 mai | t O |
|----------------------------------------------------------------------------------------------------|--------------------------------------------------|------------------------------|----------------------------------------------|--------------|----------------------------|-----|
| 🙆 😔 😑 openQRM Configuration - Mozilla F                                                                                                    | irefox                                           |                              |                                              |              |                            |     |
| <u>File Edit View History Bookmarks Tools Help</u>                                                                                                    |                                                  |                              |                                              |              |                            |     |
| 🔶 🔻 🦉 💿 🏫 间 http://localhost/                                                                                                    | opengrm/ba                                       | se/configure.php?strMsg=Sele | cted+Database+type+mysql<br>&currenttab=tab0 | \$ 🗇 ¥       | Google                     | ۹,  |
| 🋐 Most Visited 🔻 🗑 Getting Started  🔝 Latest He                                                                                                    | adlines 🔻                                        |                              |                                              |              |                            |     |
| openQRM Configuration                                                                                                    |                                                  |                              |                                              |              |                            | v   |
| openORM Server Confguration                                                                                                    |                                                  |                              |                                              |              |                            |     |
|                                                                                                    |                                                  | step 1 - step 2              | - step 3                                     |              |                            |     |
| Selected Database type mysql                                                                                                    |                                                  |                              |                                              |              |                            |     |
| openQRM Configuration Manage                                                                                                    | er                                               |                              |                                              |              |                            |     |
| Configure the Database connection<br>Fill in the Database name, the Database<br>Server and a username plus password to<br>setup the Database connection. | Type<br>Database<br>Server                       | mysql<br>localhost           |                                              |              |                            |     |
|                                                                                                    | Database<br>Name<br>Database<br>User<br>Database | root                         |                                              |              |                            |     |
|                                                                                                    | Password<br>Restore                              | 0                            | \$                                           |              |                            |     |
| The openORM Project                                                                                                    | last<br>backup                                   |                              |                                              |              |                            |     |
|                                                                                                    |                                                  | initialyze                   |                                              |              |                            |     |
|                                                                                                    |                                                  |                              |                                              |              |                            |     |

Done

N 1

openQRM is now fully configured and will forward to the Datacenter Dashboard.

| 🛟 Applications Places System 🔯 🕐                         | ş.                                                                      | `∎    | 🖂 Sun May 9, 5:12 PM 🌘 | a matt 🕐 |
|----------------------------------------------------------|-------------------------------------------------------------------------|-------|------------------------|----------|
| 🙆 😒 💿 openQRM Configuration - Mozilla Firefox            |                                                                         |       |                        |          |
| File Edit View History Bookmarks Tools Help              |                                                                         |       |                        |          |
| 🔶 🧼 🔻 🕲 🏫 间 http://localhost/opengrm/base/               | configure.php?strMsg=Successfully+initialyzed+the+openQRM+Server+<br>&c | \$7 V | Google                 | ۹,       |
| Sa Most Visited 🔻 🍺 Getting Started 🔝 Latest Headlines 🔻 |                                                                         |       |                        |          |
| openQRM Configuration                                    |                                                                         |       |                        | v        |
| openORM Server Confguration                              |                                                                         |       |                        |          |
| Successfully initialyzed the openQRM Server              |                                                                         |       |                        |          |
| openQRM Configuration Manager                            |                                                                         |       |                        |          |
|                                                          |                                                                         |       |                        |          |
|                                                          |                                                                         |       |                        |          |
| Successfully initialyzed the openQRM Server              |                                                                         |       |                        |          |
| Access the openQRM Admin UI                              |                                                                         |       |                        |          |
| (additional forwarding in 10 seconds)                    |                                                                         |       |                        |          |
|                                                          |                                                                         |       |                        |          |
|                                                          | 4                                                                       |       |                        |          |
|                                                          |                                                                         |       |                        |          |
|                                                          |                                                                         |       |                        |          |
|                                                          |                                                                         |       |                        |          |
|                                                          |                                                                         |       |                        |          |
| The openORM Project                                      |                                                                         |       |                        |          |
|                                                          |                                                                         |       |                        |          |
|                                                          |                                                                         |       |                        |          |
|                                                          |                                                                         |       |                        |          |
|                                                          |                                                                         |       |                        |          |
|                                                          |                                                                         |       |                        |          |
|                                                          |                                                                         |       |                        |          |
|                                                          |                                                                         |       |                        |          |

Done

日

#### The openQRM Datacenter Dashboard

| Applications Places Sys                                  | tem 🕹 🕐                         |                   |   |                   |         | चि ∎-      | 🛛 🖂 Sun May 9, 5:13 🖡              | M 🙉 matt 🕐            |
|----------------------------------------------------------|---------------------------------|-------------------|---|-------------------|---------|------------|------------------------------------|-----------------------|
| 😣 😔 💿 openQRM-Serve                                      | er - Mozilla Firefox            |                   |   |                   |         |            |                                    |                       |
| Eile Edit View History Bool                              | kmarks Tools Help               |                   |   |                   |         |            |                                    |                       |
| 🝁 👳 🔻 😋 🏠                                                | http://localhost/opengrm/bas    | e/index.php       |   |                   |         | \$ V       | Google                             | ٩,                    |
| Setting Most Visited 🕷 🗑 Getting                         | Started 🔝 Latest Headlines 🔻    |                   |   |                   |         |            |                                    |                       |
| openQRM-Server                                           | +                               |                   |   |                   |         |            |                                    | v                     |
|                                                          |                                 |                   |   |                   |         |            | 6 👼 <u>aaenam</u> 📀 <u>aacumen</u> | union 🤳 <u>sunnon</u> |
|                                                          | AppEances                       | Resources         |   |                   |         |            |                                    |                       |
| open RM 44                                               | active 0 total 0                | 🛷 active 1 🛛 🍪 en |   |                   |         |            |                                    |                       |
|                                                          |                                 |                   | _ |                   |         |            |                                    |                       |
| [a] Base                                                 | Data-Center Summary             |                   |   |                   |         |            |                                    | _                     |
| (*) Dasc                                                 |                                 | -                 |   |                   |         |            |                                    |                       |
| Appliances                                               |                                 | u                 |   |                   |         |            |                                    |                       |
| Components     Devents                                   |                                 |                   |   |                   |         |            |                                    |                       |
|                                                          | Data-Center Load (overall):     | 0.62              |   |                   | Storage |            |                                    |                       |
| [+] Plugins                                              |                                 |                   |   | Events            |         | - <u>-</u> |                                    |                       |
| - 😒 Plugin Manager                                       | Resource overview               |                   |   | Resources         | - 20    | Appliances |                                    |                       |
| <ul> <li>Deployment</li> <li>Highavailability</li> </ul> | Basourcas (overall)             |                   |   |                   | Cloud   |            |                                    |                       |
| - Management                                             | Resources (obverail):           | 1                 |   |                   |         |            |                                    |                       |
| <ul> <li>Monitoring</li> <li>Network</li> </ul>          | Resources (virtual):            | 0                 |   | N                 |         |            |                                    |                       |
| <ul> <li>Storage</li> <li>Virtualization</li> </ul>      | Available Resources (overall):  | 0                 |   | F3                |         |            |                                    |                       |
| Misc                                                     | Available Resources (physical): | 0                 |   |                   |         |            |                                    |                       |
|                                                          | Available Resources (virtual):  | 0                 |   |                   |         |            |                                    |                       |
|                                                          | Resources in error (overall):   | 0                 |   |                   |         |            |                                    |                       |
|                                                          | 🚕 Active Appliances             |                   |   | 🧵 Storage Netv    | vork    |            |                                    |                       |
|                                                          | Load (overall):                 | 0                 |   | Load (overall):   | 0       |            |                                    |                       |
|                                                          | Load (peak):                    | 0                 |   | Load (peak):      |         |            |                                    |                       |
|                                                          |                                 |                   |   | Emers (averall):  |         |            |                                    |                       |
| Done                                                     | Errors (overall):               | 0                 |   | Errors (overall): | 0       |            |                                    | ٣                     |
| R) openOBM-Server - M                                    | nzi                             | _                 | - |                   | _       | _          | <b>D</b>                           | 9                     |

## 8. Prepare Server-Images

First step is to enable and start the following plug-ins :

- cloud
- dhcpd
- image-shelf
- kvm
- Ivm-storage
- tftpd

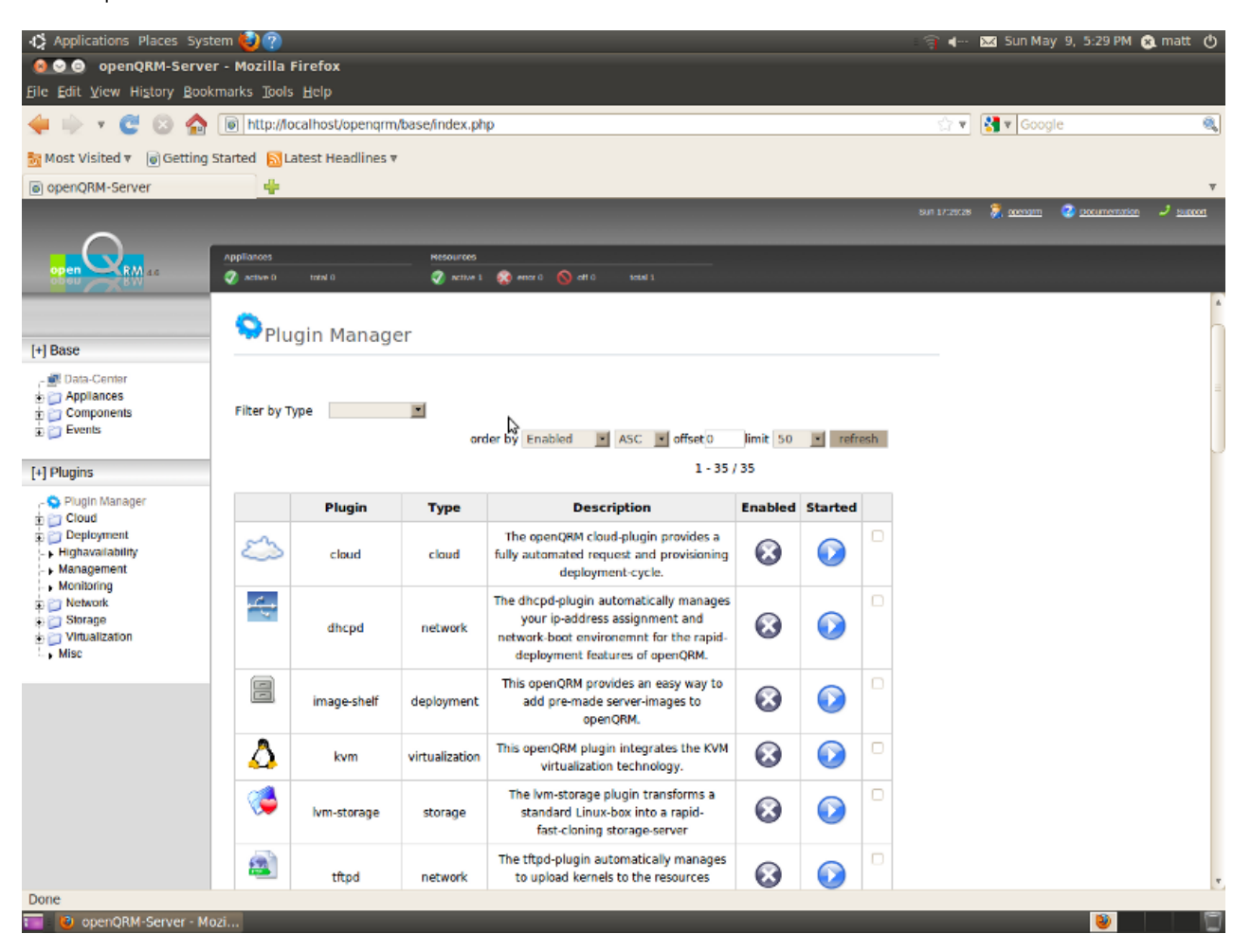

After that go to Base  $\rightarrow$  Components  $\rightarrow$  Create  $\rightarrow$  Storage and create a new Storage from the type "Lvm Storage Server (NFS)". Select the openQRM Server "resource"

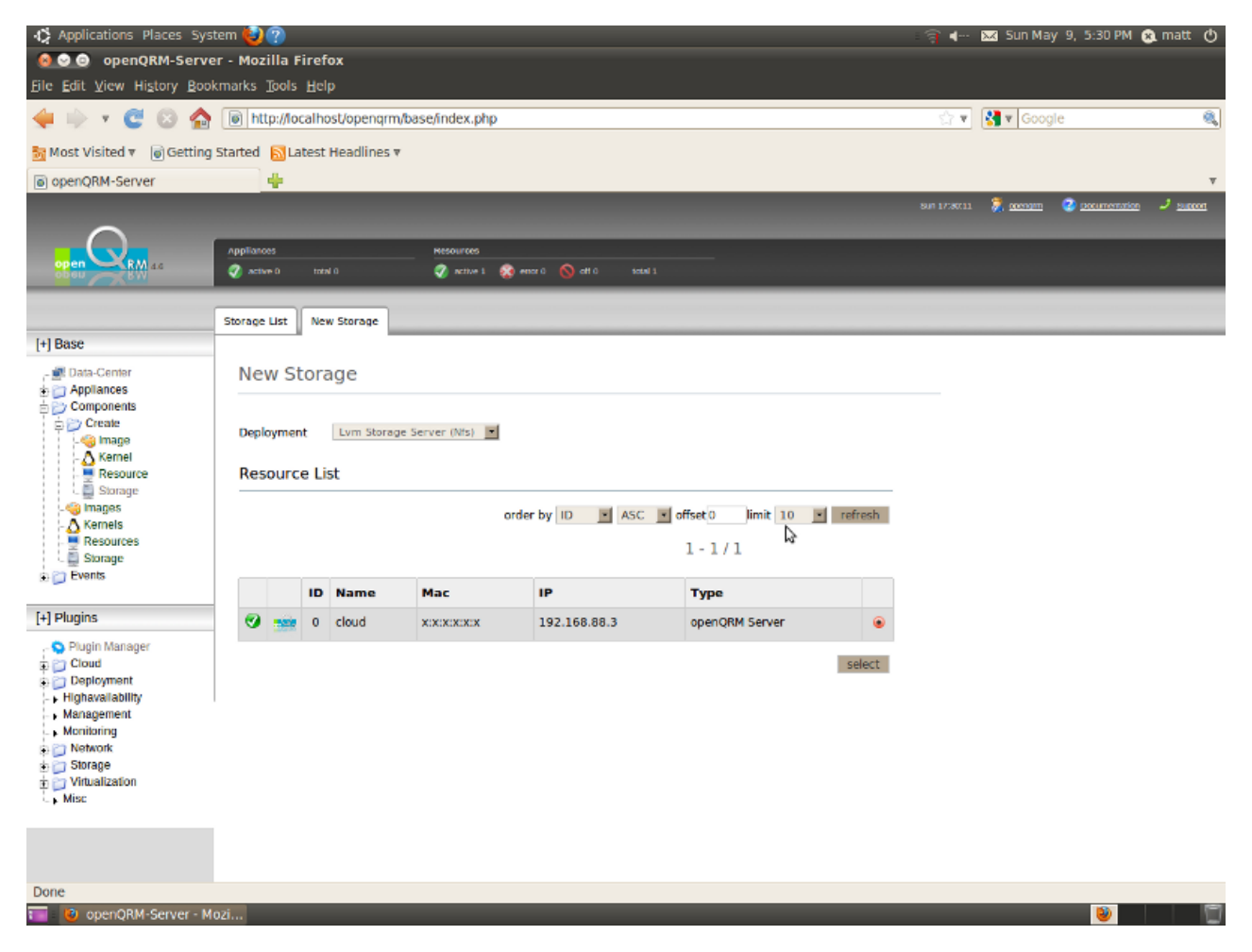

Here just give the Storage Server a name and save.

| Applications Places Syst                                 | tem ຢ 🕐              |        |              |                 |              |               |      | ¶ <b>-</b> | 🖂 Sun May 🕈 | 9, 5:31 PM 🛞  | matt 🔿         |
|----------------------------------------------------------|----------------------|--------|--------------|-----------------|--------------|---------------|------|------------|-------------|---------------|----------------|
| 🔞 😔 💿 openQRM-Serve                                      | er - Mozilla F       | Firef  | ox           |                 |              |               |      |            |             |               |                |
| Eile Edit ⊻iew History Book                              | kmarks <u>T</u> ools | Hel    | p            |                 |              |               |      |            |             |               |                |
| 🝁 🗄 🔻 😅 🙆                                                | http://lo            | calho  | ost/opengrm/ | base/index.php  |              |               |      | ģ <b>v</b> | Google 🖁    |               | ۹,             |
| 🛅 Most Visited 🔻 🎯 Getting                               | Started 🔂 La         | atest  | Headlines 🔻  |                 |              |               |      |            |             |               |                |
| openQRM-Server                                           | +                    |        |              |                 |              |               |      |            |             |               | v              |
|                                                          |                      |        |              |                 |              |               |      |            | 🦉 🦉 🖉       | Documentation | J <u>20000</u> |
| $\cap$                                                   |                      |        |              |                 |              |               |      |            |             |               |                |
| open RM as                                               | active 0             |        |              | 🖉 active 1 😵 en |              |               |      |            |             |               |                |
| [+] Base                                                 | Storage List         | Ner    | w Storage    |                 |              |               |      |            |             |               |                |
| - 뺊 Data-Center<br>숲 📁 Appliances<br>늄 🎦 Components      | New S                | tora   | age          |                 |              |               |      |            |             |               |                |
| 🖻 🗁 Create                                               | Storage na           | ame    | lvm-nfs      |                 |              |               |      |            |             |               |                |
| - 🛆 Kernel                                               | Storage ty           | pe     | Lvm Storage  | Server (Nfs) 🕝  |              |               |      |            |             |               |                |
| Storage                                                  | Storage Ca           | apabil | lities       |                 |              |               |      |            |             |               |                |
| - 👌 Kernels                                              |                      |        |              |                 |              |               |      |            |             |               |                |
| Storage                                                  |                      |        |              |                 |              |               |      |            |             |               |                |
| Events                                                   | Comment              |        |              |                 |              |               |      |            |             |               |                |
| [+] Plugins                                              |                      |        |              |                 |              |               |      |            |             |               |                |
| - 💊 Plugin Manager                                       |                      |        |              |                 |              |               |      |            |             |               |                |
| Cloud           Deployment                               | Resourc              | e      |              |                 |              |               |      |            |             |               |                |
| <ul> <li>Highavailability</li> <li>Management</li> </ul> |                      | ID     | Name         | Mac             | IP           | Туре          |      |            |             |               |                |
| Monitoring                                               | Ø 🎰                  | 0      | cloud        | ******          | 192.168.88.3 | openQRM Serve | r    |            |             |               |                |
| 🗄 🍘 Storage<br>🖶 🤭 Virtualization                        |                      |        |              |                 |              |               | save |            |             |               |                |
| L Misc                                                   |                      |        |              |                 |              |               |      |            |             |               |                |
|                                                          |                      |        |              |                 |              |               |      |            |             |               |                |
|                                                          |                      |        |              |                 |              |               |      |            |             |               |                |
| Done                                                     |                      |        |              |                 |              |               |      |            |             |               |                |
| 📷 😟 openQRM-Server - M                                   | ozi                  |        |              |                 |              |               |      |            |             | 8             |                |

#### Here how the Storage List looks now.

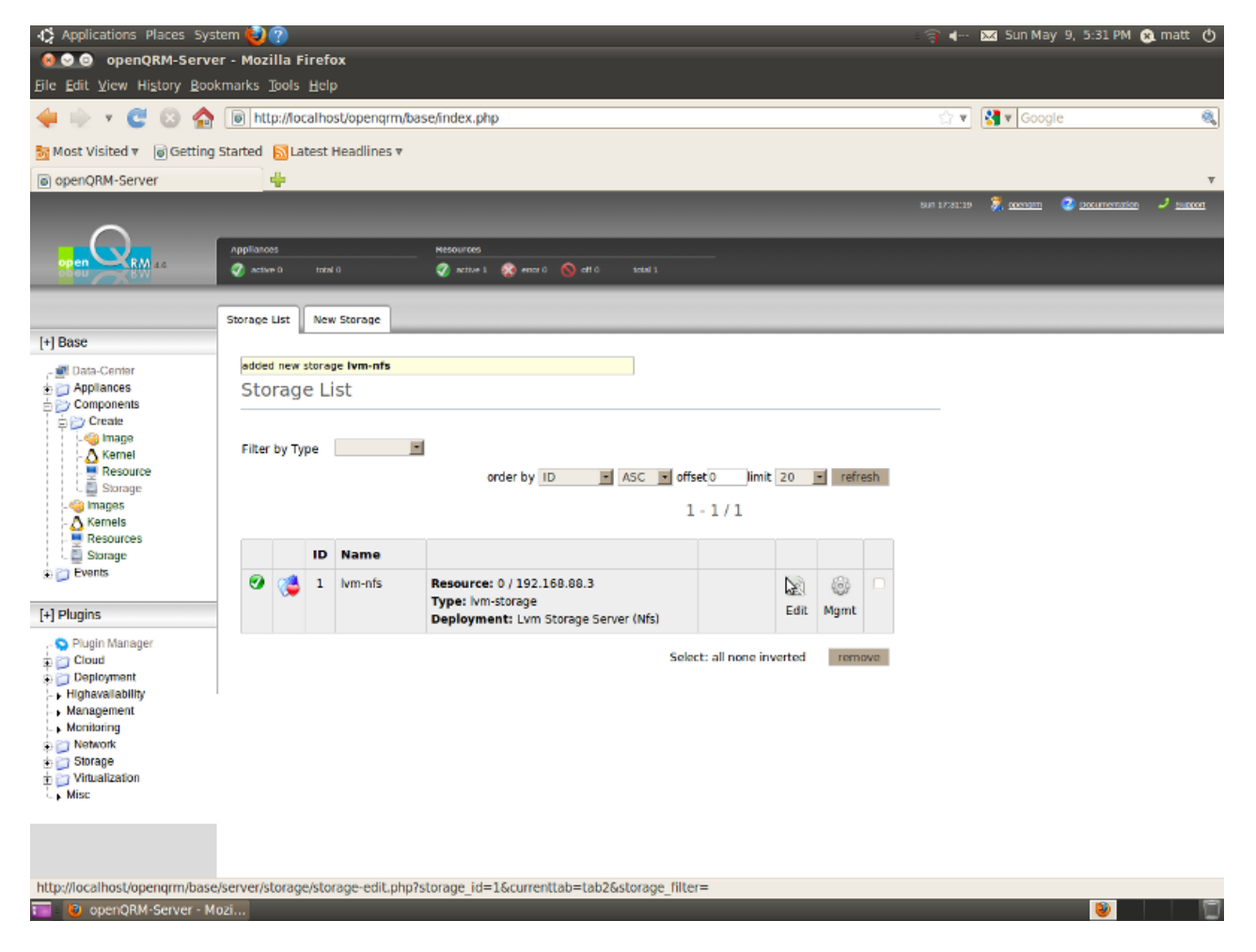

Click on the "Mgmt" button of the new created "lvm-nfs" Storage Server.

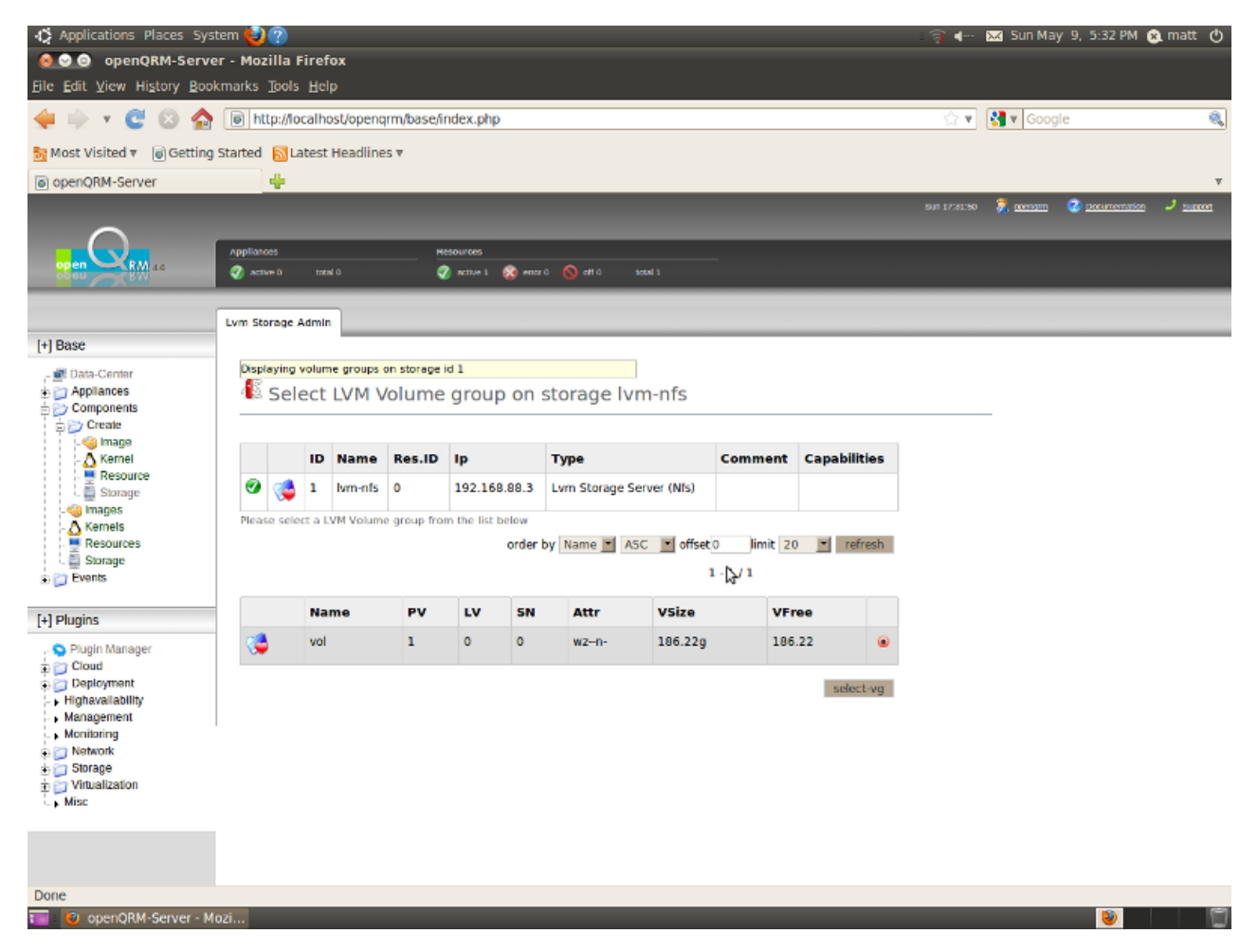

Please select the "vol" volume group.

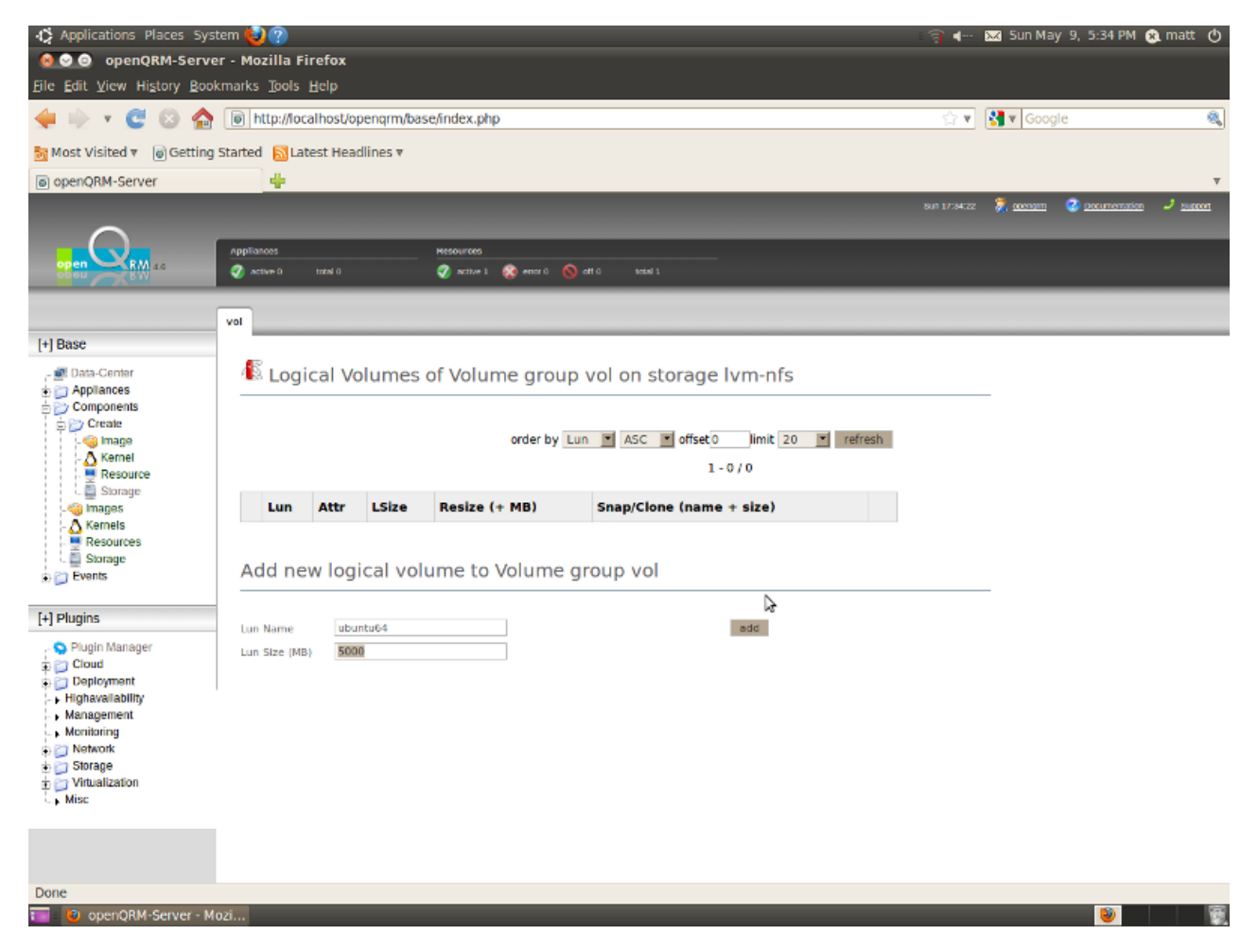

Now create a new volume with the name "ubuntu64" and the size 5000MB.

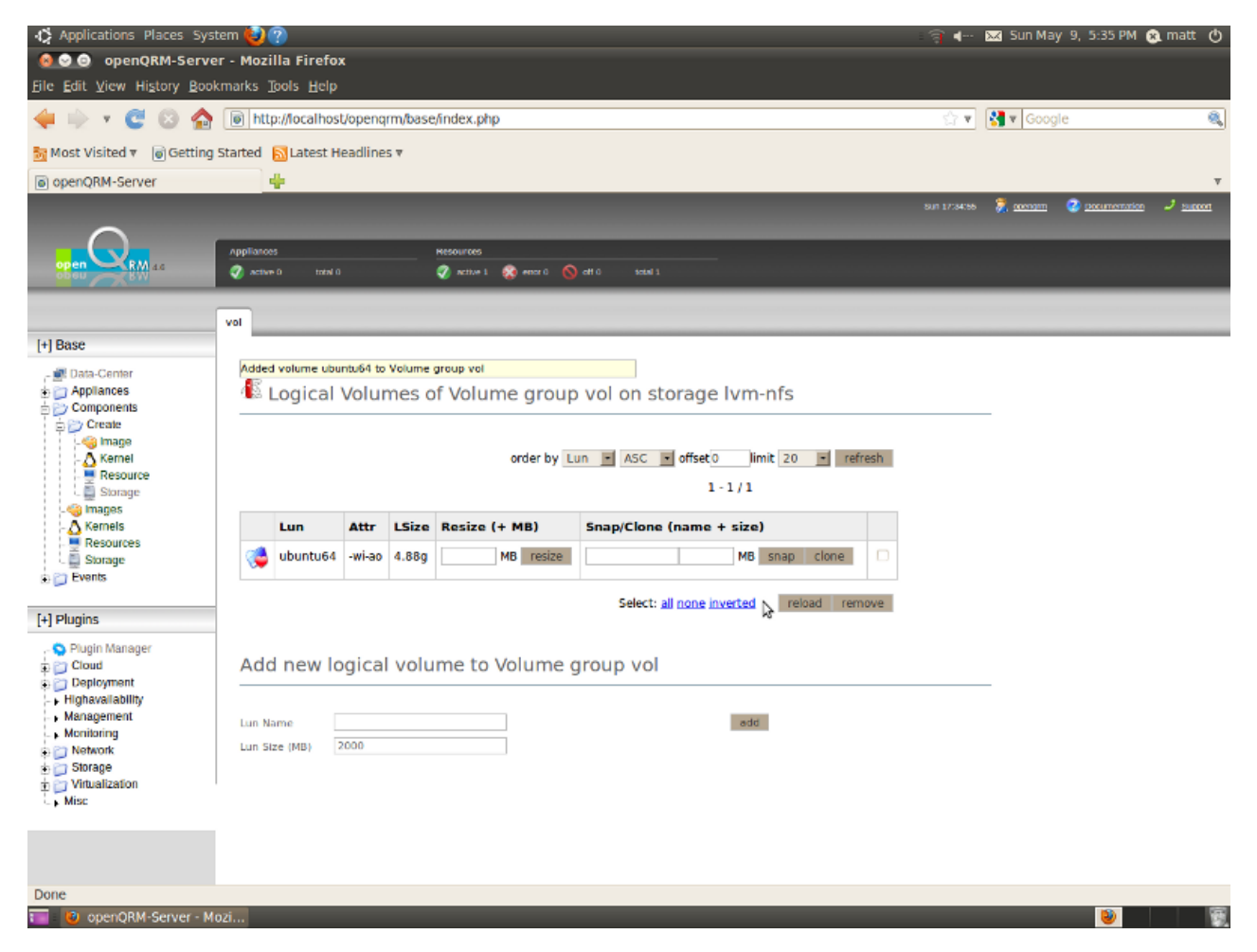

Also create another volume with the name "debian64" and the size 5000MB.

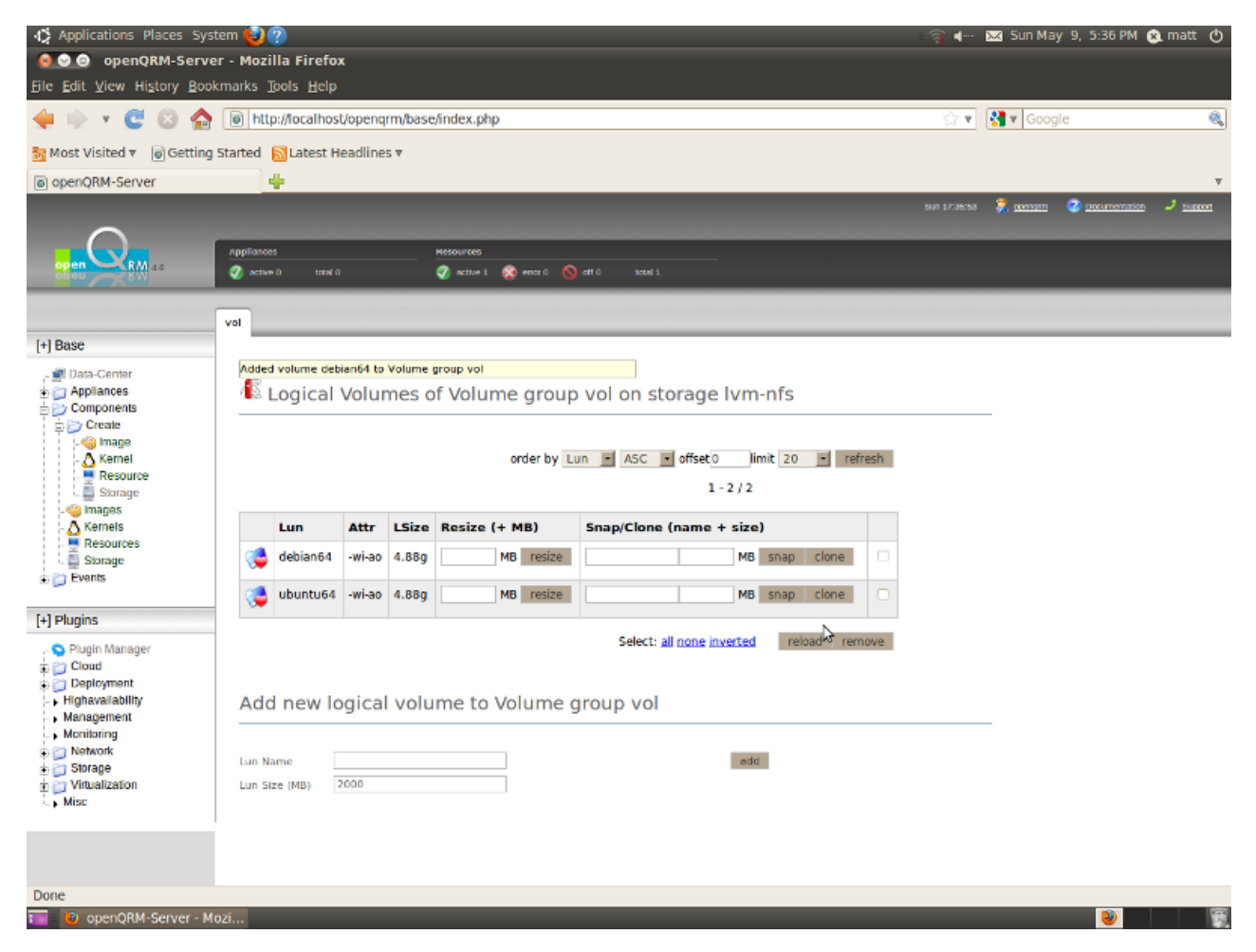

Go to Base  $\rightarrow$  Components  $\rightarrow$  Create  $\rightarrow$  Image and create "images" from the just created "volumes". First step is to select the Storage Server on which the "image" is physically located.

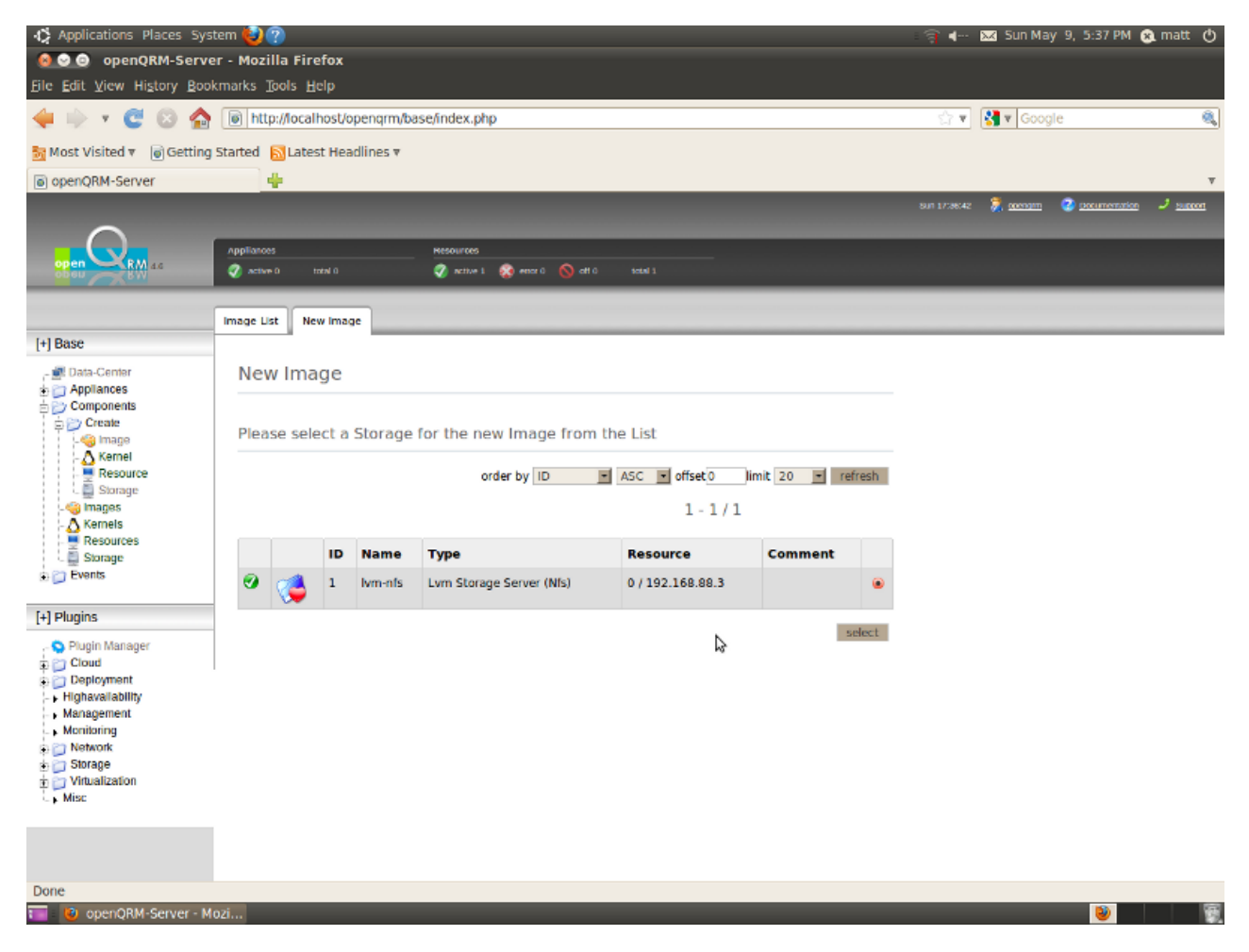

In the next form give the "image" a name (here "ubuntu64") and select the "ubuntu64" volume as the root-device identifier.

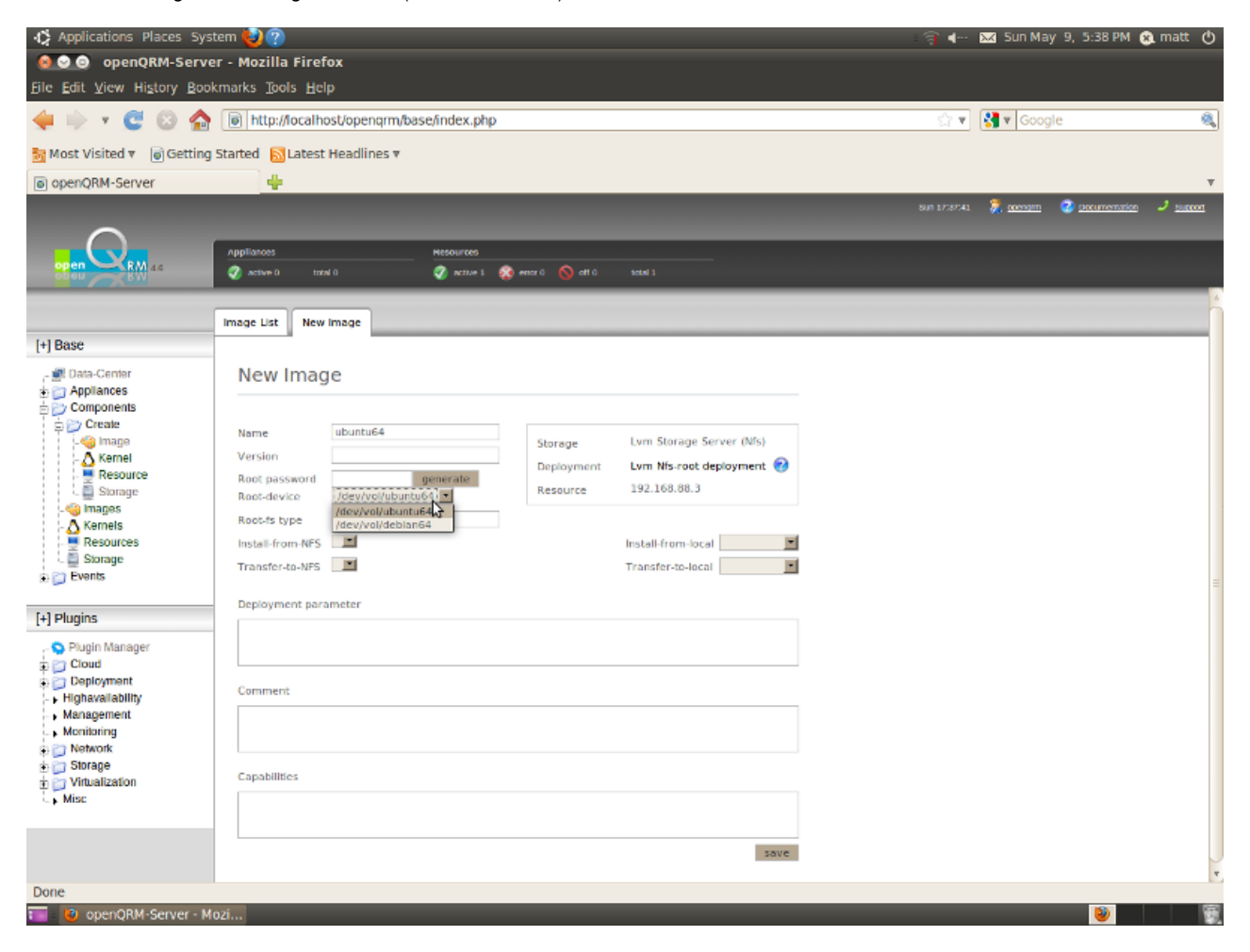

Repeat the previous 2 steps to create another "image" named "debian64" using the "debian64" volume as its root-device.

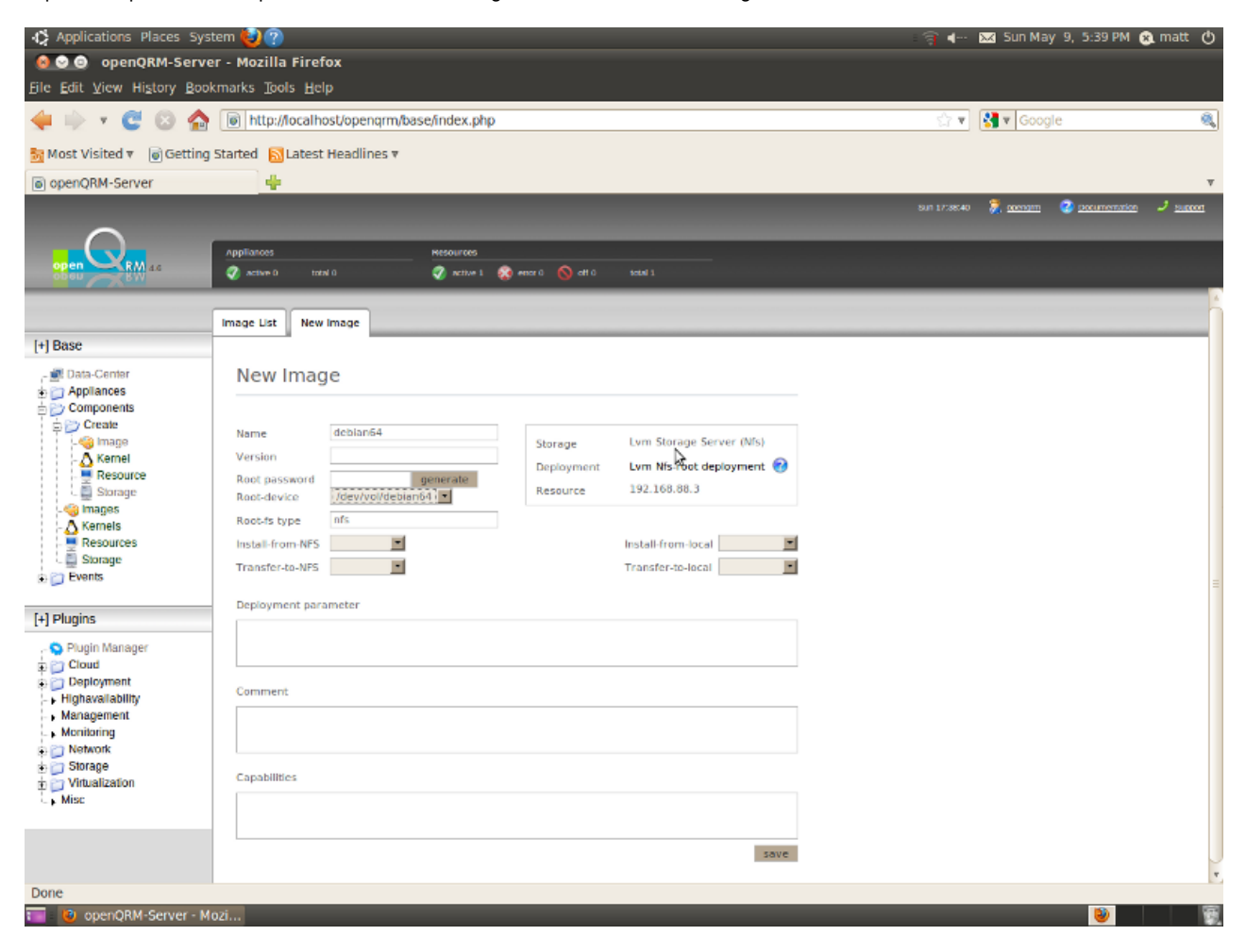

#### Here how the Image List looks like now.

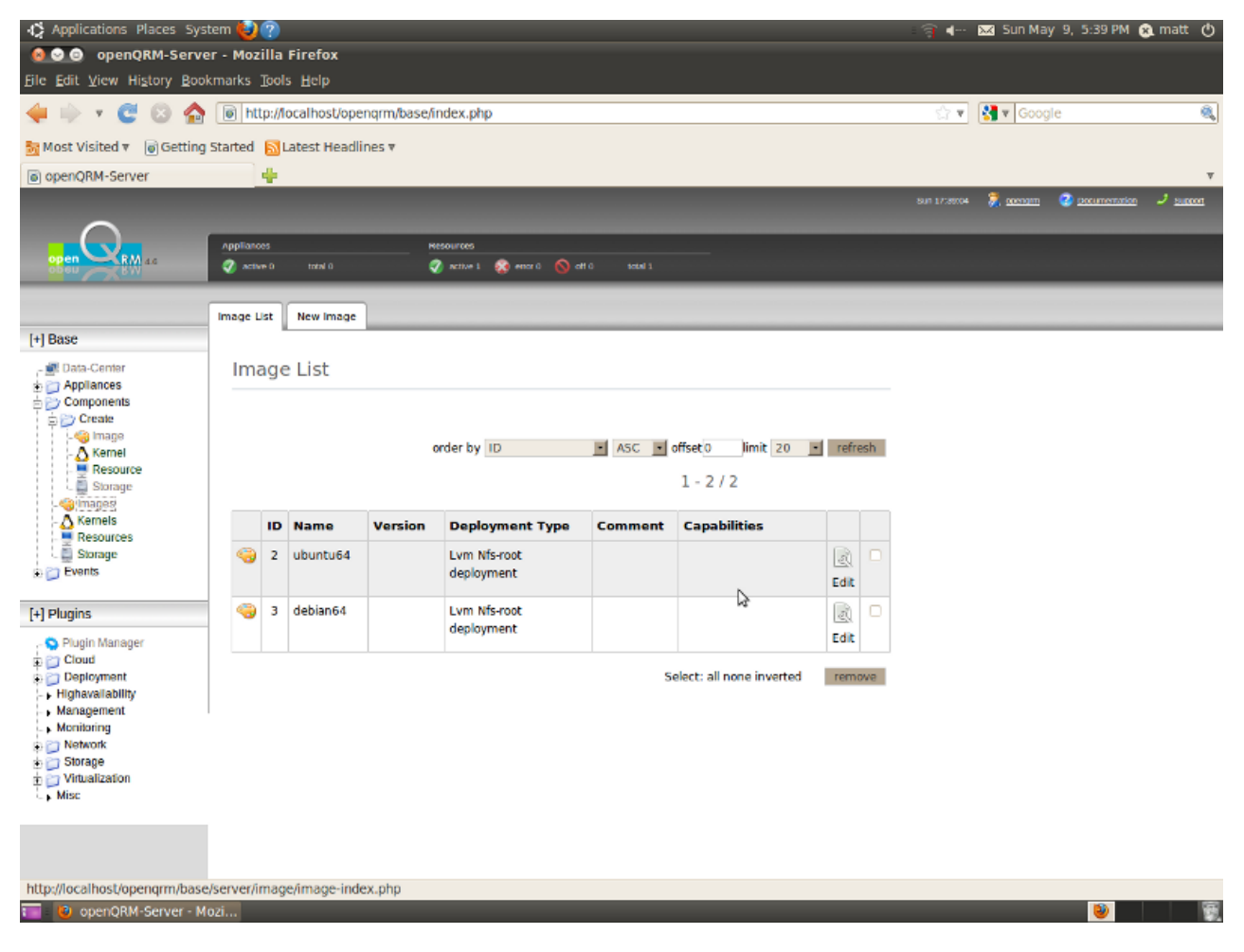

On the console it will now look like this :

| matt@cloud:~\$            | df                           |         |           |      |                             |
|---------------------------|------------------------------|---------|-----------|------|-----------------------------|
| Filesystem                | 1K-blocks                    | Used    | Available | Use% | Mounted on                  |
| /dev/sdal                 | 38543848                     | 3470824 | 33115088  | 10%  | /                           |
| none                      | 1523376                      | 324     | 1523052   | 1%   | /dev                        |
| none                      | 1528204                      | 200     | 1528004   | 1%   | /dev/shm                    |
| none                      | 1528204                      | 164     | 1528040   | 1%   | /var/run                    |
| none                      | 1528204                      | Θ       | 1528204   | 0%   | /var/lock                   |
| none                      | 1528204                      | Θ       | 1528204   | 0%   | /lib/init/rw                |
| none                      | 38543848                     | 3470824 | 33115088  | 10%  | /var/lib/ureadahead/debugfs |
| /dev/mapper/vo            | ol-ubuntu64                  |         |           |      |                             |
| į                         | 5039616                      | 141212  | 4642404   | 3% / | vol/ubuntu64                |
| /dev/mapper/vo            | ol-debian64                  |         |           |      |                             |
|                           | 5039616                      | 141212  | 4642404   | 3% / | vol/debian64                |
| <pre>matt@cloud:~\$</pre> | sudo exportfs                |         |           |      |                             |
| /vol/ubuntu64             | 192.168.88.3                 |         |           |      |                             |
| /vol/debian64             | 192.168.88.3                 |         |           |      |                             |
| <pre>matt@cloud:~\$</pre> | ls /vol/ubuntu64/            |         |           |      |                             |
| lost+found                |                              |         |           |      |                             |
| <pre>matt@cloud:~\$</pre> | <pre>ls /vol/debian64/</pre> |         |           |      |                             |
| lost+found                |                              |         |           |      |                             |
| <pre>matt@cloud:~\$</pre> |                              |         |           |      |                             |
| 1                         |                              |         |           |      |                             |

Now we are going to populate the still empty "images" with root-filesystem content via the "image-shelf" plug-in.

🦚 Applications Places System 🕹 😨 🖬 🗝 🖂 Sun May 9, 6:10 PM 😥 matt 🕚 🙆 😒 🎯 openQRM-Server - Mozilla Firefox Eile Edit View History Bookmarks Tools Help 🛶 🗼 🔻 😋 🔕 🏫 🝺 http://localhost/opengrm/base/index.php 🖓 🔻 🛃 🔻 Google 8 둸 Most Visited 🔻 🐻 Getting Started 🛛 Latest Headlines 🔻 openQRM-Server 4 💈 account 📀 accumentation 🧈 sue Appliances 🦪 active 1 😵 encr 0 🚫 att 0 👘 satel 1 Image-Shelf Admin New Image-Shelf [+] Base 🗐 Select Image-Shelf - 🔊 Data-Center Appliances
 Components
 Create 2 Create Image A Kernel Resource Storage Please select an Image-Shelf from the list below order by Id 💌 ASC 💌 offset 0 limit 20 💌 refresh 1-2/2 Images Kernels Id Name Proto URI 1 opengrm-enterprise http http://image-shelf.openqrm-enterprise.org ۲ 2 www.openqrm-ng.net http http://www.openqrm-ng.net/image-shelf [+] Plugins select remove Plugin Manager
 Cloud
 Deployment
 Plugin Manager
 Deployment
 Plugin Manager
 Plugin Manager
 Plugin Manager
 Plugin Manager
 Plugin Manager
 Plugin Manager
 Plugin Manager
 Plugin Manager
 Plugin Manager
 Plugin Manager
 Plugin Manager
 Plugin Manager
 Plugin Manager
 Plugin Manager
 Plugin Manager
 Plugin Manager
 Plugin Manager
 Plugin Manager
 Plugin Manager
 Plugin Manager
 Plugin Manager
 Plugin Manager
 Plugin Manager
 Plugin Manager
 Plugin Manager
 Plugin Manager
 Plugin Manager
 Plugin Manager
 Plugin Manager
 Plugin Manager
 Plugin Manager
 Plugin Manager
 Plugin Manager
 Plugin Manager
 Plugin Manager
 Plugin Manager
 Plugin Manager
 Plugin Manager
 Plugin Manager
 Plugin Manager
 Plugin Manager
 Plugin Manager
 Plugin Manager
 Plugin Manager
 Plugin Manager
 Plugin Manager
 Plugin Manager
 Plugin Manager
 Plugin Manager
 Plugin Manager
 Plugin Manager
 Plugin Manager
 Plugin Manager
 Plugin Manager
 Plugin Manager
 Plugin Manager
 Plugin Manager
 Plugin Manager
 Plugin Manager
 Plugin Manager
 Plugin Manager
 Plugin Manager
 Plugin Manager
 Plugin Manager
 Plugin Manager
 Plugin Manager
 Plugin Manager
 Plugin Manager
 Plugin Manager
 Plugin Manager
 Plugin Manager
 Plugin Manager
 Plugin Manager
 Plugin Manager
 Plugin Manager
 Plugin Manager
 Plugin Manager
 Plugin Manager
 Plugin Manager
 Plugin Manager
 Plugin Manager
 Plugin Manager
 Plugin Manager
 Plugin Manager
 Plugin Manager
 Plugin Manager
 Plugin Manager
 Plugin Manager
 Plugin Manager
 Plugin Manager
 Plugin Manager
 Plugin Manager
 Plugin Manager
 Plugin Manager
 Plugin Manager
 Plugin Manager
 Plugin Manager
 Plugin Manager
 Plugin Manager
 Plugin Manager
 Plugin Manager
 Plugin Manager
 Plugin Manager
 Plugin Highavailability
 Management Monitoring D Network
 D Storage Virtualization Done 📷 🛛 😻 openQRM-Server - Mozi.. **9** 

Go to Plugins → Deployment → Image-Shelf → Import and select the "openqrm-enterprise" Image-Shelf.

On this screen it will provide a list of available Server-Templates. Please select the "Ubuntu x86\_64" Template and click on "get".

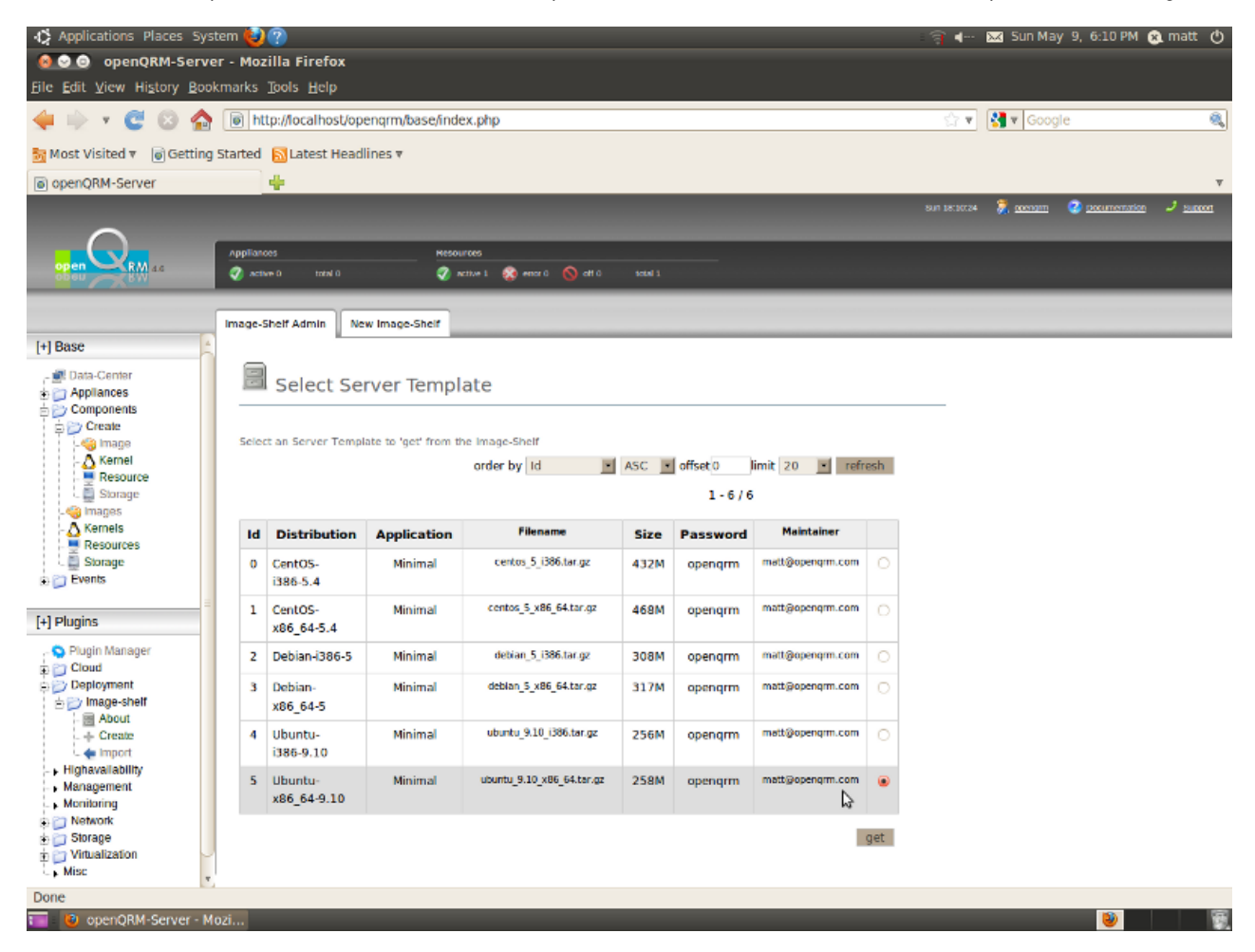

Here select the "image" where to "put" the Server-Template to. Select the "ubuntu64" image created before and click on "put".

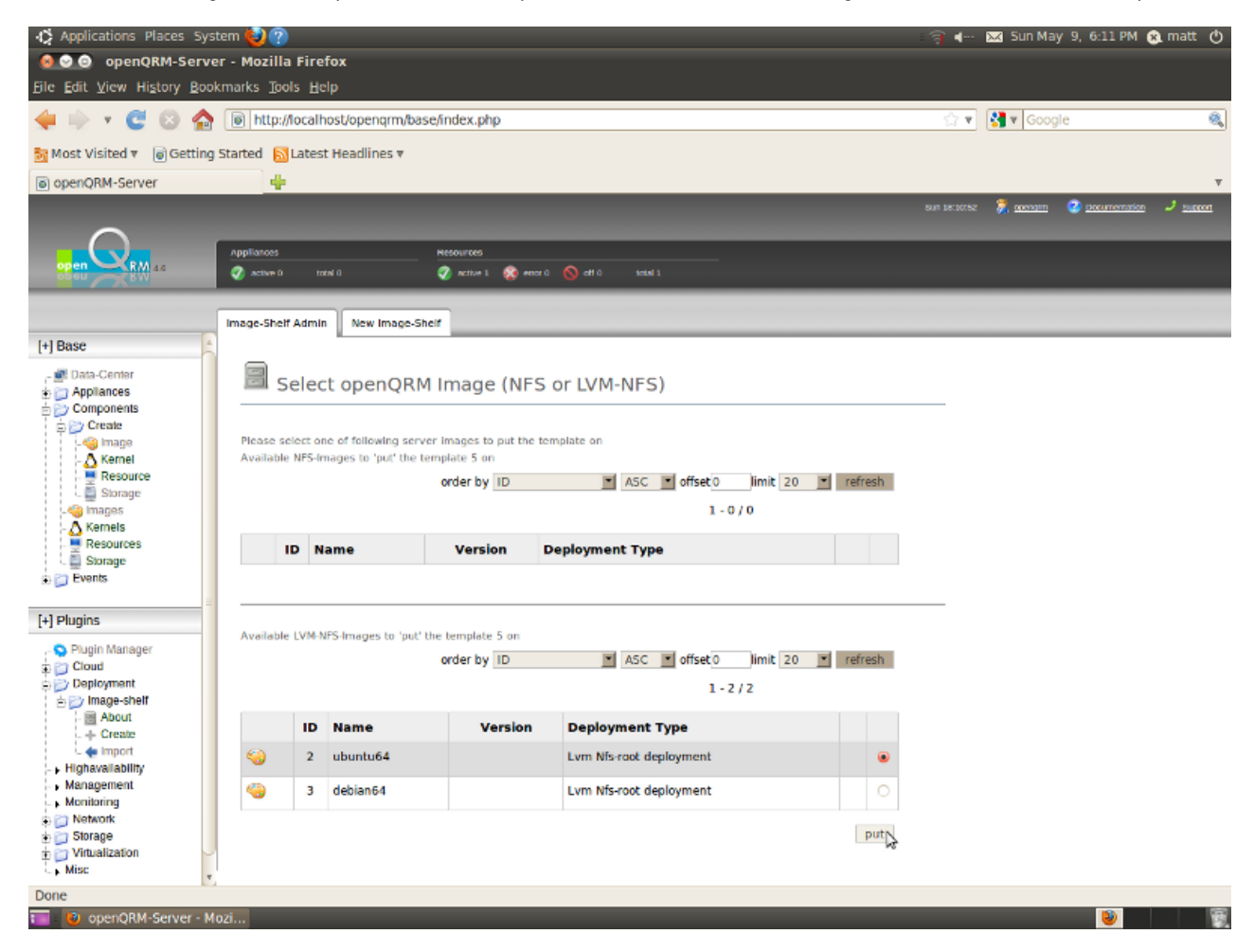

The Image-Shelf is now progressing the request in the background. It will download the selected Server-Template and unpack it on the Storage Servers "image-location". Please notice that this process will take some time ! You can check the progress in the Event List.

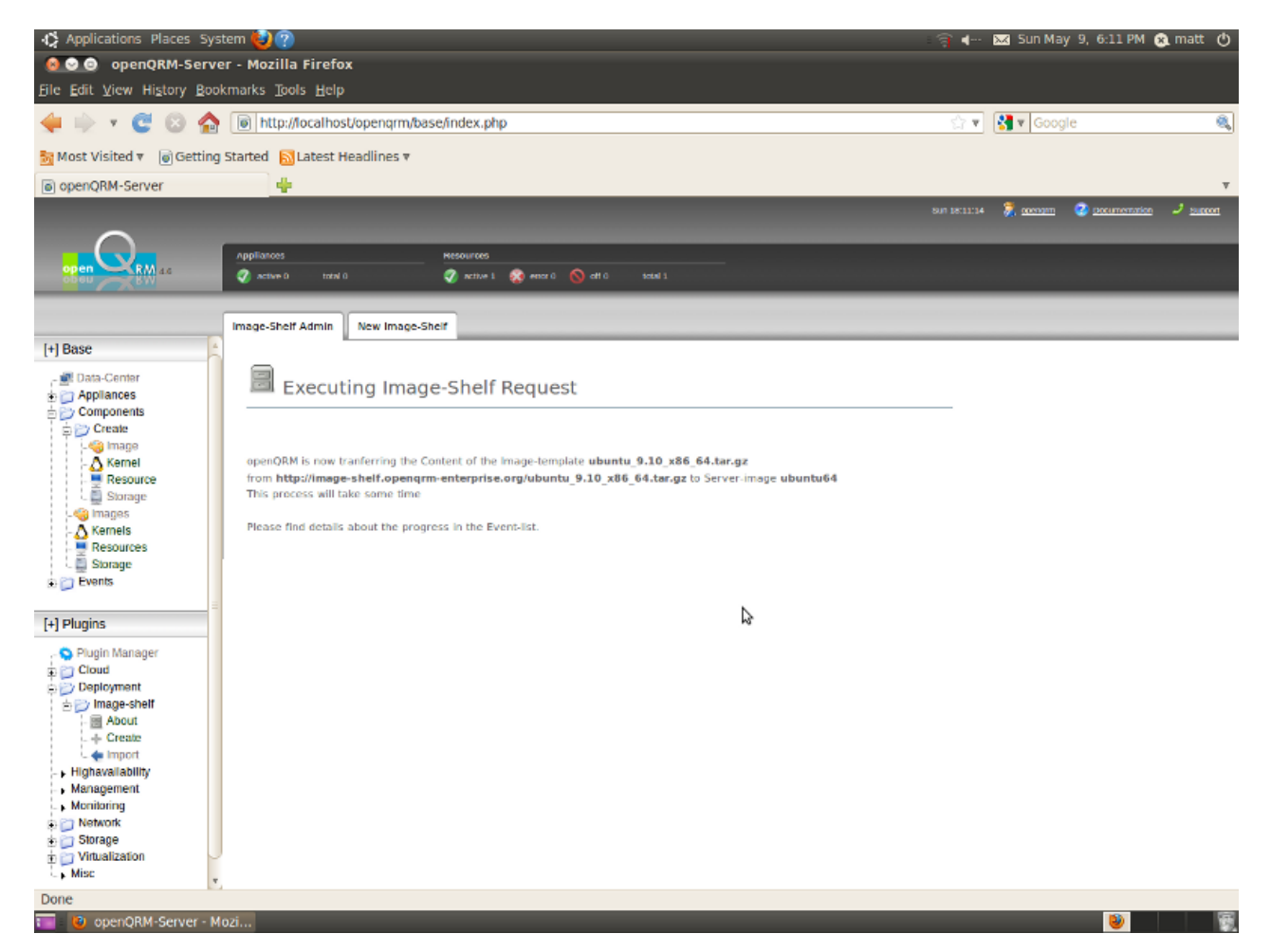

Please repeat the same Image-Shelf steps for the "debian64" "image".

After the Image-shelf finished the download and unpack phase it will now look like this on the console :

| matt@cloud:~\$ df                 |                                               | į |
|-----------------------------------|-----------------------------------------------|---|
| Filesystem 1K-blocks l            | Jsed Available Use% Mounted on                | j |
| /dev/sda1 38543848 3552           | 2184 33033728 10% /                           |   |
| none 1523376                      | 324 1523052 1% /dev                           | 1 |
| none 1528204                      | 200 1528004 1% /dev/shm                       | i |
| none 1528204                      | 164 1528040 1% /var/run                       | 1 |
| none 1528204                      | 0 1528204 0% /var/lock                        | 1 |
| none 1528204                      | 0 1528204 0% /lib/init/rw                     | j |
| none 38543848 3552                | 2184 33033728 10% /var/lib/ureadahead/debugfs | 1 |
| /dev/mapper/vol-ubuntu64          |                                               | 1 |
| 5039616 114453                    | 32 3639084 24% /vol/ubuntu64                  | į |
| /dev/mapper/vol-debian64          |                                               |   |
| 5039616 108410                    | 04 3699512 23% /vol/debian64                  | 1 |
| _matt@cloud:~\$ sudo exportfs     |                                               | į |
| /vol/ubuntu64 192.168.88.3        |                                               | 1 |
| /vol/debian64 192.168.88.3        |                                               | 1 |
| matt@cloud:~\$ ls /vol/ubuntu64/  |                                               | į |
| bin cdrom etc initrd.img lib64    | media opt root selinux sys usr vmlinuz        | 1 |
| boot dev home lib lost+1          | found mnt proc sbin srv tmp var               | 1 |
| _matt@cloud:~\$ ls /vol/debian64/ |                                               | j |
| bin cdrom emul home lib           | lib64 media opt root selinux sys usr vmlinuz  | 1 |
| boot dev etc initrd.img lib32     | lost+found mnt proc sbin srv tmp var          | 1 |
| matt@cloud:~\$                    |                                               | j |
| !                                 |                                               |   |

Both "images" are now filled with a valid root-filesystem and we can now continue to configure the openQRM Cloud.

# 9. Create a KVM Host

Now we have to tell openQRM which systems are "Virtualization Hosts".

Please go to Base  $\rightarrow$  Appliances  $\rightarrow$  Create and select the openQRM Server "resource".

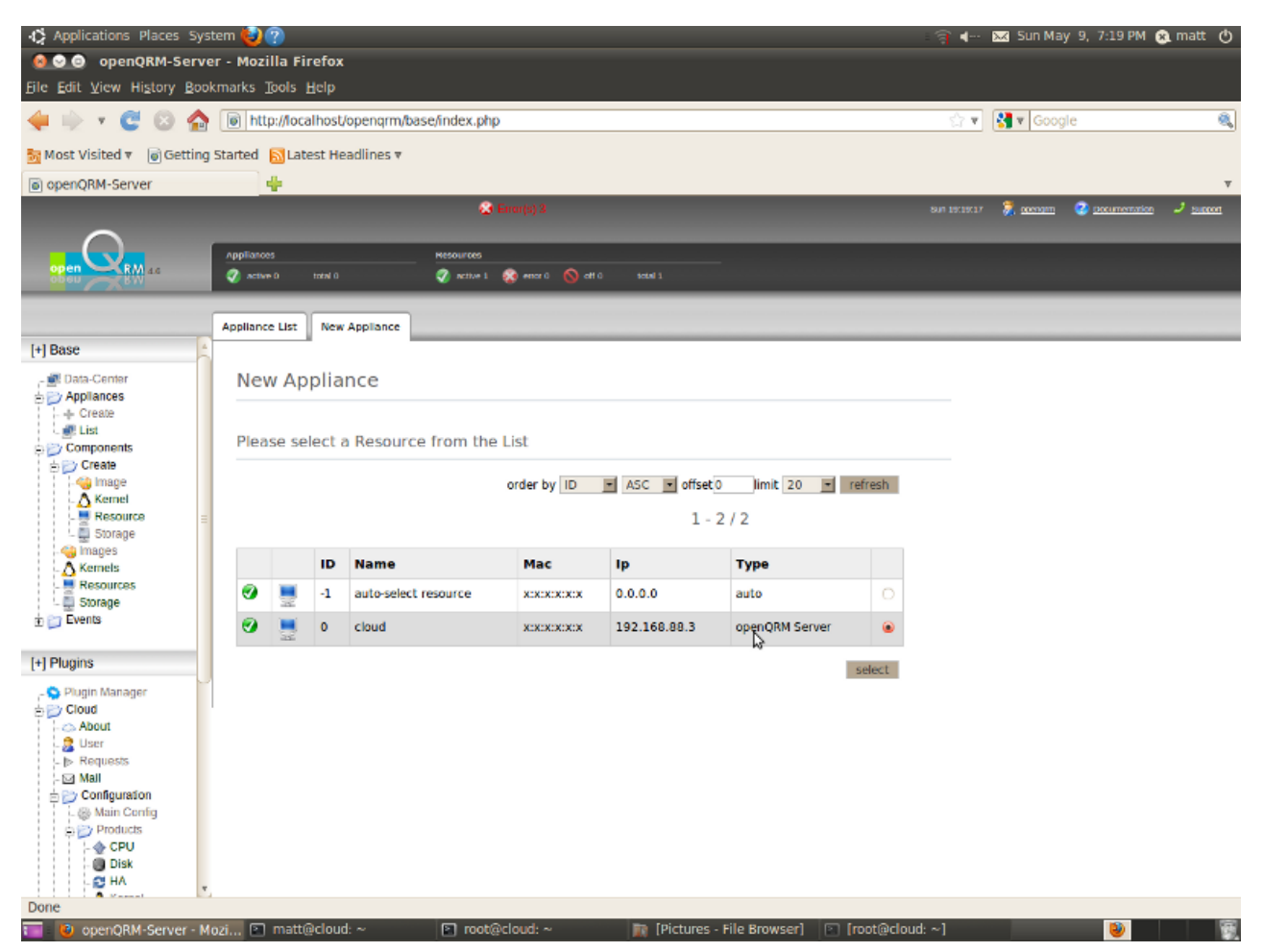

Now provide a name for the new appliance (here we have used "kvm-host") and set the "resource-type" to "KVM Host". Click on save.

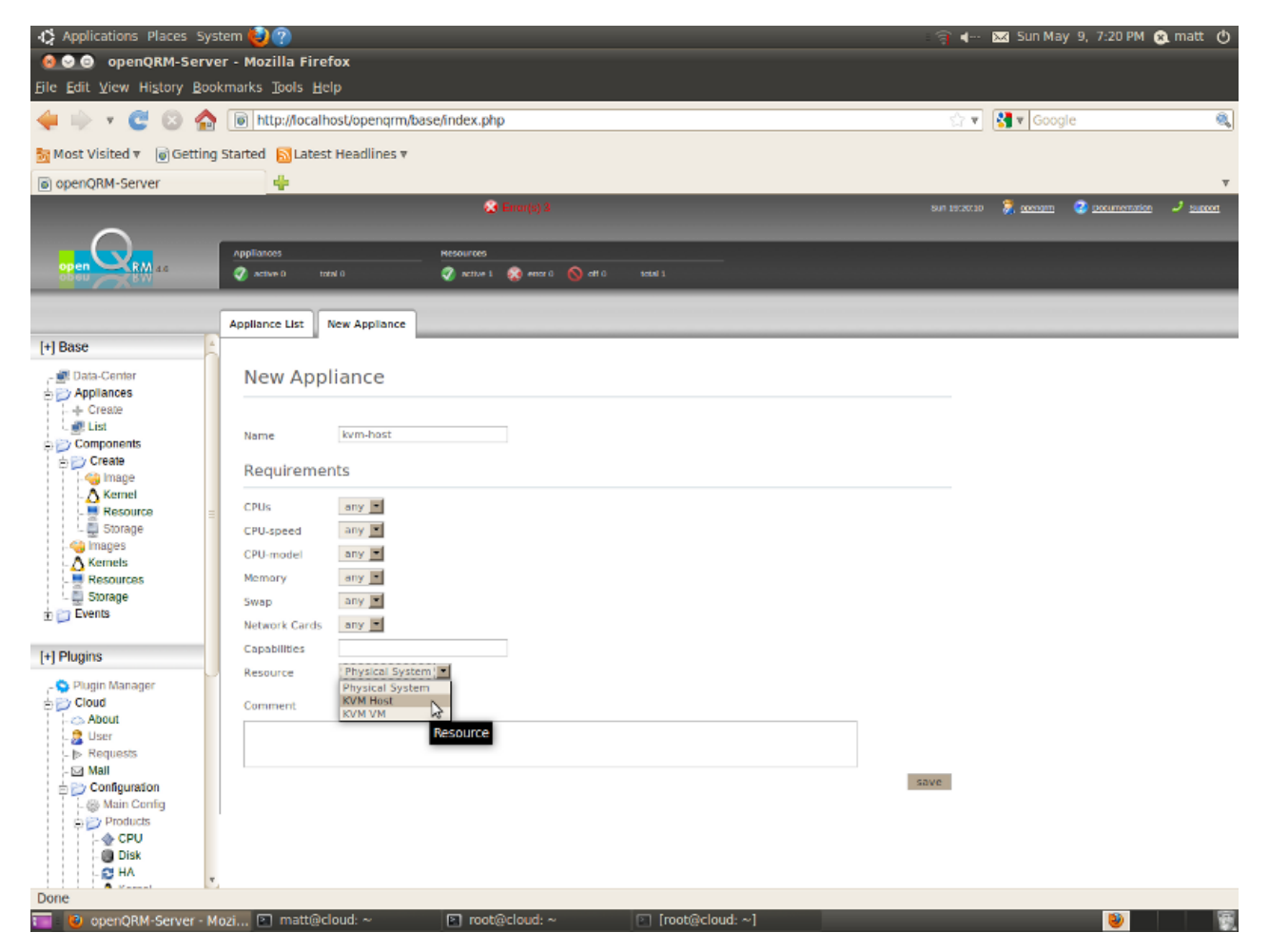

Here the Appliance List after we have created the "kvm-host" appliance.

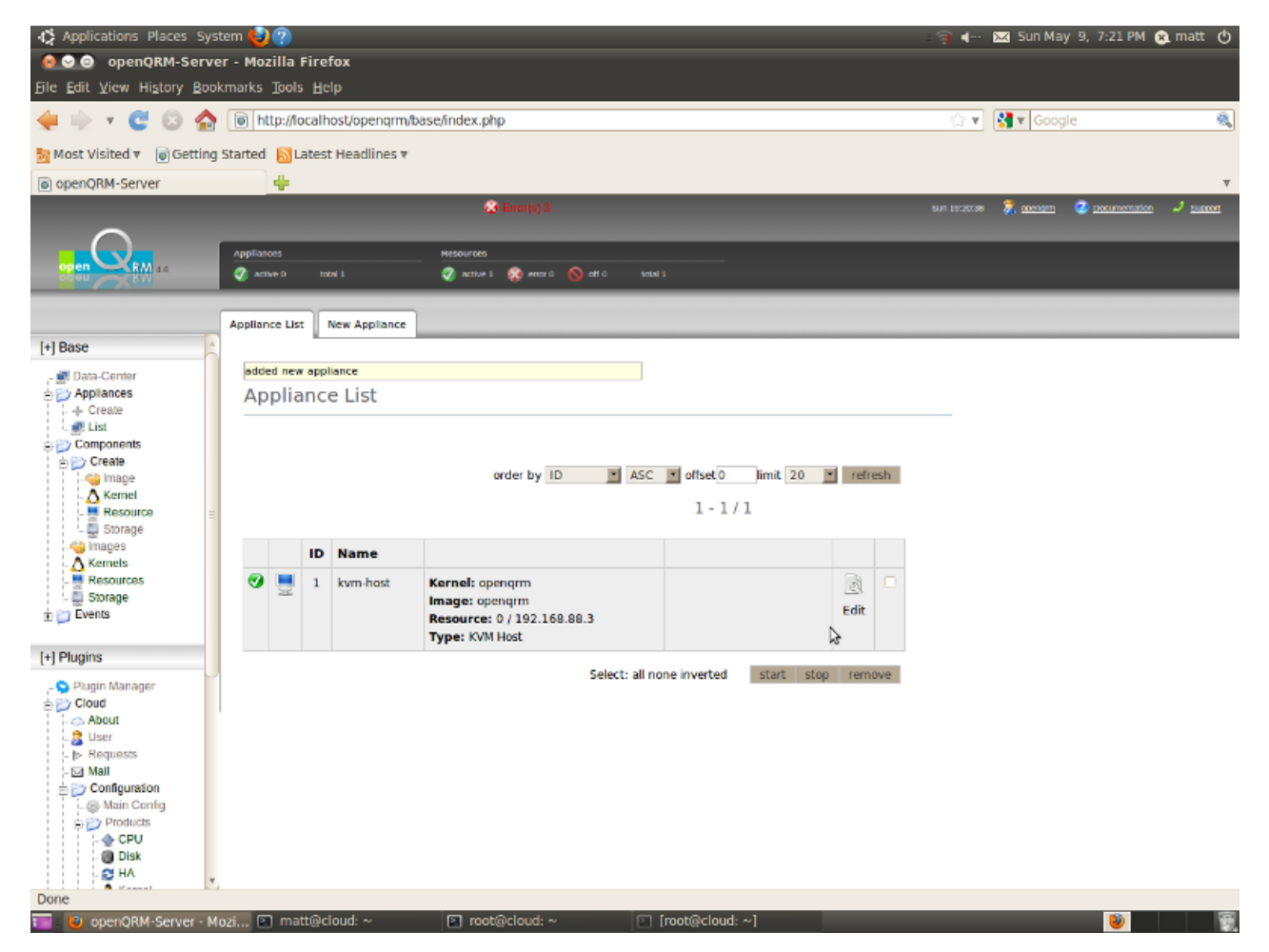

# 10. Configure the openQRM Cloud

After that please go to Plugins  $\rightarrow$  Cloud  $\rightarrow$  Configuration  $\rightarrow$  Main Config and configure the following items :

- cloud\_admin\_email → your valid email address (may be a local address depending on your postfix setup)
- auto\_provision → true
- external\_portal\_url → (optional) external Cloud Portal URL
- request\_physical\_systems → false
- auto\_give\_ccus → 100
- show\_disk\_resize → (optional) true
- show\_private\_image → true
- cloud\_currency → (optional) set to US or Euro
- cloud\_1000\_ccus → How much 1000 CCUs are worh in US/Euro

For all other configuration items you can continue with the defaults. Save your configuration.

Here a screenshot of the Main Cloud Configuration page :

| Applications Places System          | em 😢 🕐           |                                          |                         | <u> </u> | 🐱 Sun May 9, 7:05 Pf                  | M 🙉 matt 🕐            |
|-------------------------------------|------------------|------------------------------------------|-------------------------|----------|---------------------------------------|-----------------------|
| 🔞 오 💿 openQRM-Server                | - Mozill         | a Firefox                                |                         |          |                                       |                       |
| <u>File</u> Edit View History Bookr | marks <u>T</u> o | ols <u>H</u> elp                         |                         |          |                                       |                       |
| 🝁 🔶 🔻 😋 😒 🏠 .                       | l http://        | //localhost/opengrm/base/index.php       |                         | ्र र     | Google 🖁                              | ۹,                    |
| Setting S 🗑 Most Visited 🕷 🗑        | tarted 🔓         | Latest Headlines 🔻                       |                         |          |                                       |                       |
| openQRM-Server                      |                  |                                          |                         |          |                                       | v                     |
|                                     |                  |                                          |                         |          | s 👼 <u>aaengim</u> 📀 <u>paaumenta</u> | rion 🤳 <u>succort</u> |
|                                     | Appliances       | Nesources                                |                         | -        |                                       |                       |
| open RM 44                          | active 0         | total 0 🧭 active 1 👰 encr 0 (            | 🚫 aft 0 satel 1         |          |                                       |                       |
|                                     |                  |                                          |                         |          |                                       | 6                     |
| Lil Dage                            | Cloud Conf       | fguration                                |                         |          |                                       | _                     |
| T Dasc                              | 83 c             | onfiguration for parts in the            |                         |          |                                       |                       |
|                                     | Se C             | onfiguration for portal <u>http://19</u> | 2.168.88.3/cloud-portal |          |                                       |                       |
| Components                          |                  |                                          |                         |          |                                       |                       |
| - 🍪 Image                           | ID               | Кеу                                      | Value                   |          |                                       |                       |
| Resource                            | 1                | cloud_admin_email                        | mattig cloud.opengrm    |          |                                       | =                     |
| . Storage                           | z                | auto_provision                           | true                    |          |                                       |                       |
| - 🛆 Kernels<br>Resources            | з                | external_portal_url                      |                         |          |                                       |                       |
| Storage                             | 4                | request_physical_systems                 | false                   |          |                                       |                       |
|                                     | 5                | default_clone_on_deploy                  | true 💌 🔓                |          |                                       |                       |
| [+] Plugins                         | 6                | max_resources_per_cr                     | 5                       |          |                                       | U                     |
| - S Plugin Manager                  | 7                | auto_create_vms                          | true 💌                  |          |                                       |                       |
| - 🗠 About<br>- 🍰 User               | 8                | max_disk_size                            | 100000                  |          |                                       |                       |
| - ⊳ Requests                        | 9                | max_network_interfaces                   | 4 💌                     |          |                                       |                       |
| Configuration     Section           | 10               | show_ha_checkbox                         | true 🔳                  |          |                                       |                       |
| Products     Private Images         | 11               | show_puppet_groups                       | true                    |          |                                       |                       |
| - Is IpGroups                       | 12               | auto_give_ccus                           | 100                     |          |                                       |                       |
| WebService     Deployment           | 13               | max_apps_per_user                        | 10                      |          |                                       |                       |
| http://localhost/opengrm/base/      | olugins/clo      | oud/cloud-config.php                     | true w                  |          |                                       | ٣                     |
| 📷 : 🙋 openQRM-Server - Mo           | zi 🗈 n           | natt@cloud: ~                            |                         |          | 1                                     | 9                     |

Next step is to configure the Cloud Products via the "Cloud-Selector".

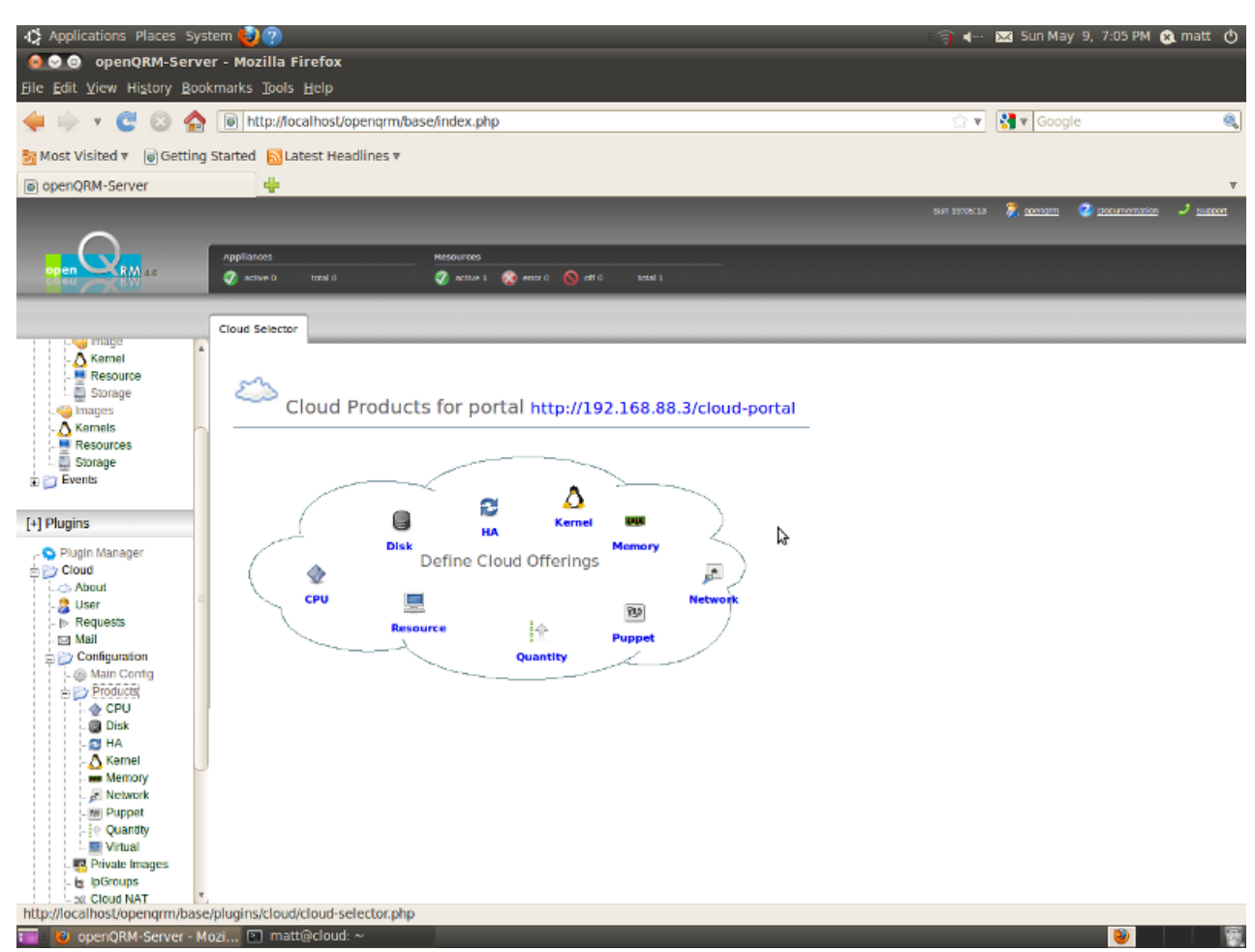

Go to Plugins  $\rightarrow$  Cloud  $\rightarrow$  Configuration  $\rightarrow$  Products  $\rightarrow$  Kernel and create a new "Ubuntu64" kernel product.

| Applications Places Sy                     | stem 🙋               | ?                                                |                  |                            |                   | _    |                     | ः व्वे ∙ | 🔀 Sun May 9       | , 7:06 PM 😵   | t matt 🕐        |
|--------------------------------------------|----------------------|--------------------------------------------------|------------------|----------------------------|-------------------|------|---------------------|----------|-------------------|---------------|-----------------|
| OpenQRM-Serv<br>Elle Edit View History Boo | er - Mozi<br>okmarks | ill <mark>a Firefox</mark><br>Tools <u>H</u> elp |                  |                            |                   |      |                     |          |                   |               |                 |
| 🔙 🔶 🔻 😋 🔕 🏠                                | l htt                | p://localhost/                                   | openqrm/bas      | e/index.php                |                   |      |                     | S 🕈      | Google 🖁          |               | <u>s</u>        |
| 📷 Most Visited 🔻 🍵 Getting                 | g Started            | 🔝 Latest He                                      | adlines 🔻        |                            |                   |      |                     |          |                   |               |                 |
| openQRM-Server                             |                      | +                                                |                  |                            |                   |      |                     |          |                   |               | v               |
|                                            |                      |                                                  |                  |                            |                   |      |                     |          | 🮘 <u>aoenam</u> 🥝 | Documentation | J <u>SUBOON</u> |
| $\cap$                                     |                      |                                                  |                  |                            |                   |      |                     |          |                   |               |                 |
| open RM 44                                 | Setting active       |                                                  |                  | 🦪 active 1 😵 enor 0 🚫      |                   |      |                     |          |                   |               |                 |
|                                            |                      |                                                  | _                |                            | _                 | _    | _                   | _        | _                 | _             |                 |
| i i i 😋 mage                               | Kernel S             | elector                                          |                  |                            |                   |      |                     |          |                   |               |                 |
| - 🛆 Kernel                                 |                      |                                                  |                  |                            |                   |      |                     |          |                   |               |                 |
| Storage                                    | 🕗                    | Kernel F                                         | roducts          |                            |                   |      |                     |          |                   |               |                 |
| - 🍓 Images<br>- 🛆 Kernels                  |                      |                                                  |                  |                            |                   |      |                     |          | _                 |               |                 |
| - Resources                                | Add n                | ew Kernel Proc                                   | fuct to the Clou | d                          |                   |      |                     |          |                   |               |                 |
| T P Events                                 | Select               | a kernel prod                                    | uct and how mu   | ich CCU to charge per hour |                   |      |                     |          |                   |               |                 |
|                                            | Ubu                  | intu-x86_64-2.4                                  | 5.31-14-server   | Kernel equals 4            | CCU(s)/h Ubuntu64 | A    | n Ubuntu 64bit Kern | el Add   |                   |               |                 |
| [+] Plugins                                | L —                  |                                                  |                  |                            |                   |      |                     |          | _                 |               |                 |
| - 😒 Plugin Manager                         | Produ                | ct List                                          |                  |                            |                   |      |                     |          |                   |               |                 |
| E Cloud                                    | ID                   | Kernel                                           | Price/h          | Product Name               | Description       | Sort | State               |          |                   |               |                 |
| - 2 User                                   |                      | Renter                                           |                  | riouuteriumo               | 2 coortipular     |      | otate               |          |                   |               |                 |
| - IN Requests                              |                      |                                                  |                  |                            |                   |      |                     |          |                   |               |                 |
| Configuration                              |                      |                                                  |                  |                            |                   |      |                     |          |                   |               |                 |
| - 🍪 Main Contig                            |                      |                                                  |                  |                            |                   |      |                     |          |                   |               |                 |
| Products                                   |                      |                                                  |                  |                            |                   |      |                     |          |                   |               |                 |
| . 🕘 Disk                                   |                      |                                                  |                  |                            |                   |      |                     |          |                   |               |                 |
| - 🔁 HA                                     |                      |                                                  |                  |                            |                   |      |                     |          |                   |               |                 |
| Memory                                     |                      |                                                  |                  |                            |                   |      |                     |          |                   |               |                 |
| Network                                    |                      |                                                  |                  |                            |                   |      |                     |          |                   |               |                 |
| - @ Quantity                               |                      |                                                  |                  |                            |                   |      |                     |          |                   |               |                 |
|                                            |                      |                                                  |                  |                            |                   |      |                     |          |                   |               |                 |
| - le lpGroups                              |                      |                                                  |                  |                            |                   |      |                     |          |                   |               |                 |
| - 58 Cloud NAT                             | 5                    |                                                  |                  |                            |                   |      |                     |          |                   |               |                 |
| Done                                       | tozi 🖻               | matt@cloud                                       | :~               | _                          |                   | -    | _                   |          | _                 |               |                 |

Repeat this step and create a "Debian64" kernel product.

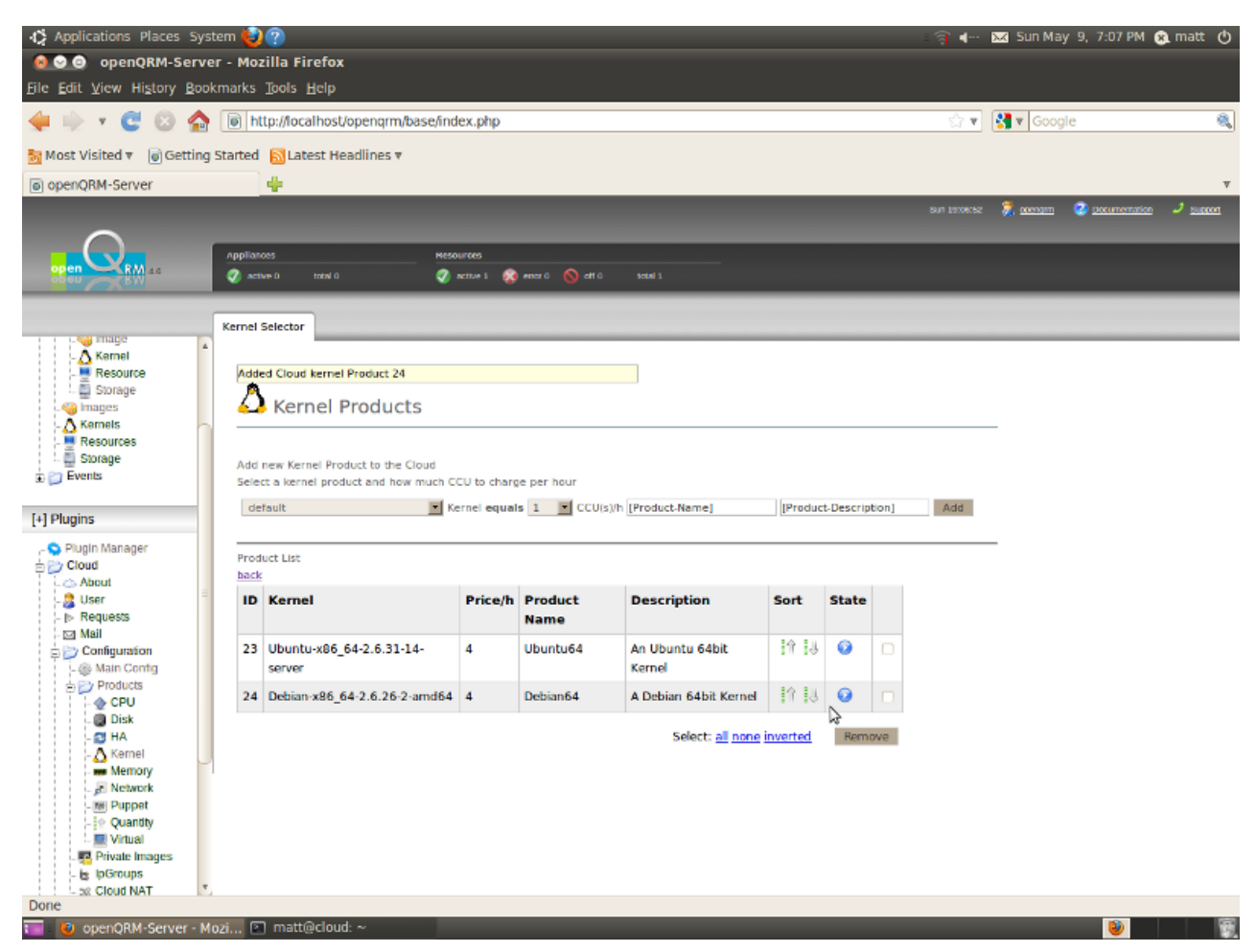

#### Now create a "KVM VM" virtualization product.

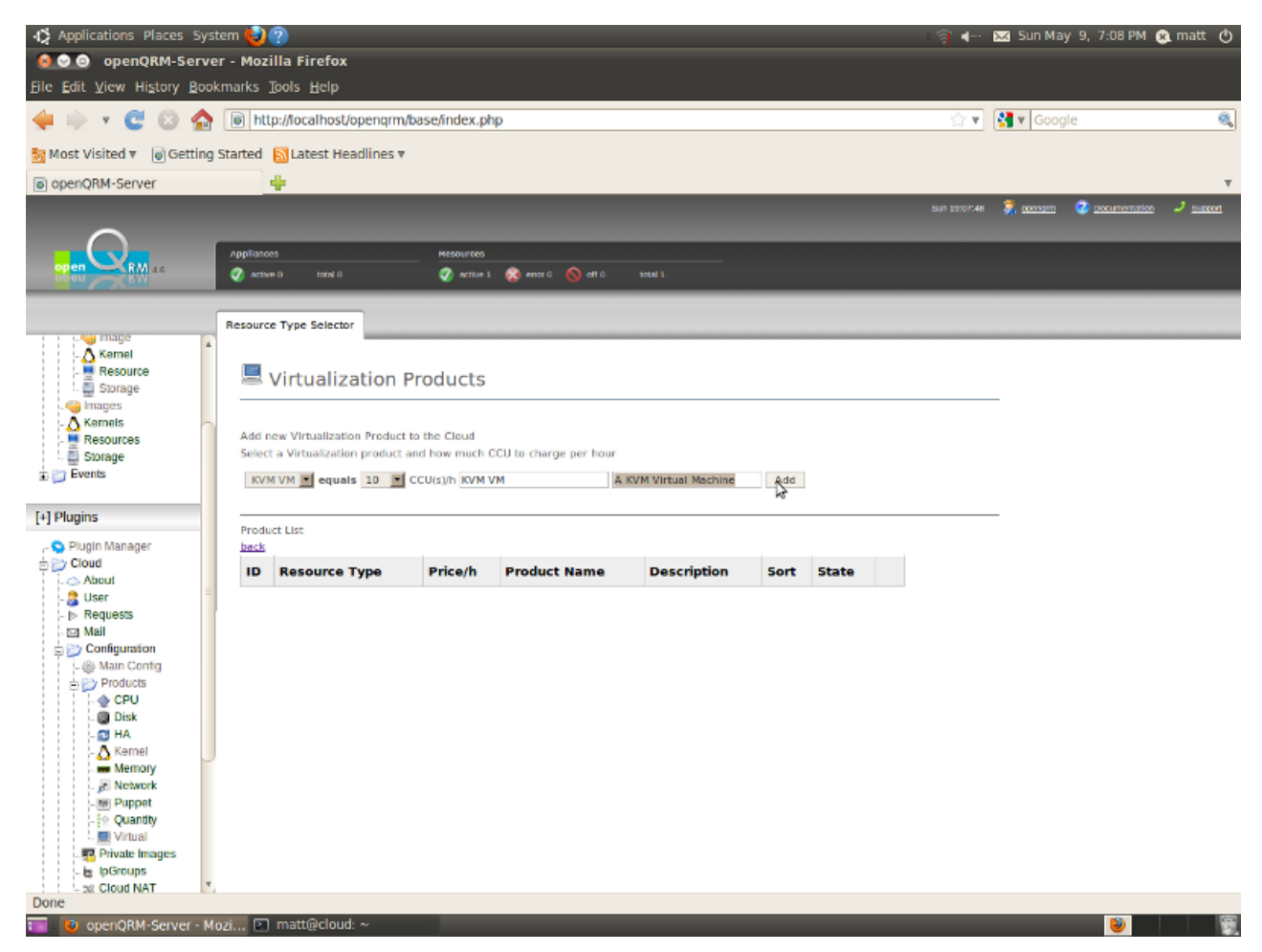

It will look like this :

| Applications Places Sy     | stem 🍓                  | 0                          |                |                       |                       |             |        |     | _ 3          | 🔀 Sun May 🤋       | , 7:08 PM | 🙉 matt 🕐            |
|----------------------------|-------------------------|----------------------------|----------------|-----------------------|-----------------------|-------------|--------|-----|--------------|-------------------|-----------|---------------------|
| 😣 😔 💿 openQRM-Serv         | ver - Mo                | zilla Firefox              |                |                       |                       |             |        |     |              |                   |           |                     |
| File Edit View History Boo | okmarks                 | <u>T</u> ools <u>H</u> elp |                |                       |                       |             |        |     |              |                   |           |                     |
| 🔙 🔶 🔻 😋 😂 🟠                |                         | http://localhost/opengr    | m/base/ind     | ex.php                |                       |             |        |     | \$ <b>v</b>  | 😽 🔻 Google        |           | <u></u>             |
| 둸 Most Visited 🔻 🍵 Gettin  | g Starte                | i 🔝 Latest Headlines       | Ŧ              |                       |                       |             |        |     |              |                   |           |                     |
| openQRM-Server             |                         | 4                          |                |                       |                       |             |        |     |              |                   |           | v                   |
|                            |                         |                            |                |                       |                       |             |        |     | SUR 19308307 | 🧏 <u>aoenam</u> 🥝 |           | n 🤳 <u>200001</u> n |
| $\cap$                     | _                       |                            |                |                       |                       |             |        |     |              |                   |           |                     |
| open RM 44                 |                         | noes                       | Reso           | rces                  |                       |             |        |     |              |                   |           |                     |
| op en XRM                  | <b>V</b> *              | SAME OF THE OF O           | <b>v</b> .     | enter 😸 enter i 🕔     | on u 1004 1           | _           | _      | _   |              |                   |           |                     |
|                            | Resou                   | rce Type Selector          |                |                       |                       |             |        |     |              |                   |           |                     |
| - Korpel                   | 4                       |                            |                |                       |                       |             |        |     |              |                   |           |                     |
| - A Resource               | Ad                      | ded Cloud resource Produ   | ict 25         |                       |                       |             |        |     |              |                   |           |                     |
| Storage                    | Virtualization Products |                            |                |                       |                       |             |        |     |              |                   |           |                     |
| . 🍓 Images                 | _                       | virtualizatio              | rrouut         | .15                   |                       |             |        |     |              | _                 |           |                     |
| - A Kemels                 |                         |                            |                |                       |                       |             |        |     |              |                   |           |                     |
| Storage                    | Ade                     | i new Virtualization Produ | ict to the Clo | ud                    |                       |             |        |     |              |                   |           |                     |
| Events                     | Sel                     | ect a Virtualization produ | ct and how m   | uch CCU to charge per | r hour                |             |        |     |              |                   |           |                     |
| -                          | K                       | VM VM equals 1             | CCU(s)/h       | (Product-Name)        | [Product-Description] | Add         |        |     |              |                   |           |                     |
| [+] Plugins                | L -                     |                            |                |                       |                       |             |        |     |              |                   |           |                     |
| ,- 😒 Plugin Manager        | Pro                     | duct List                  |                |                       |                       |             |        |     |              | _                 |           |                     |
| 🗄 📂 Cloud                  | bac                     | k                          |                |                       |                       |             |        |     |              |                   |           |                     |
| - 🚵 About                  | 10                      | Resource Type              | Price/h        | Product Name          | Description           | Sort        | State  |     |              |                   |           |                     |
| - I⊳ Requests              | 25                      | KVM VM                     | 10             | KVM VM                | A KVM Virtual Machine | 80 SU       | 0      |     |              |                   |           |                     |
| Configuration              | L                       |                            |                |                       | Eelecti all as        | 6           | Borne  |     |              |                   |           |                     |
| - 🛞 Main Contig            |                         |                            |                |                       | Select: al no         | ne inverteo | rverno | ove |              |                   |           |                     |
| E Products                 |                         |                            |                |                       |                       |             |        |     |              |                   |           |                     |
| . Disk                     |                         |                            |                |                       |                       |             |        |     |              |                   |           |                     |
| - 🔁 HA                     |                         |                            |                |                       |                       |             |        |     |              |                   |           |                     |
| - 🛆 Kernel                 |                         |                            |                |                       |                       |             |        |     |              |                   |           |                     |
| Memory                     |                         |                            |                |                       |                       |             |        |     |              |                   |           |                     |
| Wi Puppet                  |                         |                            |                |                       |                       |             |        |     |              |                   |           |                     |
| - I · Quantity             |                         |                            |                |                       |                       |             |        |     |              |                   |           |                     |
| 🔤 Virtual                  |                         |                            |                |                       |                       |             |        |     |              |                   |           |                     |
| - 🖪 Private Images         |                         |                            |                |                       |                       |             |        |     |              |                   |           |                     |
| - E IpGroups               | Ŧ                       |                            |                |                       |                       |             |        |     |              |                   |           |                     |
| Done                       |                         |                            |                |                       |                       |             |        |     |              |                   |           |                     |
| 📷 🛛 😻 openORM-Server - M   | Mozi (                  | matt@cloud: ~              |                |                       |                       |             |        |     |              |                   |           | 9                   |

The next step is to tell the Cloud which "images" to show to the CloudUsers. Go to Plugins  $\rightarrow$  Cloud  $\rightarrow$  Configuration  $\rightarrow$  Private Images and select "All" in the checkboxes for the ubuntu64 and debian64 "image".

| Applications Places System                                                                                                    | n 🕹 🕐                                                         | FineFerr                                                                                        |                                                                 |                                      |                                                                                           | ∃ <b>4</b>   | 🔀 Sun May 9, 7:09                 | 9 PM 🛞 matt 🕐      |
|----------------------------------------------------------------------------------------------------|---------------------------------------------------------------|-------------------------------------------------------------------------------------------------|-----------------------------------------------------------------|--------------------------------------|-------------------------------------------------------------------------------------------|--------------|-----------------------------------|--------------------|
| Eile Edit View History Bookm                                                                                                    | arks <u>T</u> oo                                              | is <u>H</u> elp                                                                                 |                                                                 |                                      |                                                                                           |              |                                   |                    |
| 🔶 🔶 🔻 😋 😒 🏠 [                                                                                                    | \$ <b>v</b>                                                   | Google                                                                                          | ۹,                                                              |                                      |                                                                                           |              |                                   |                    |
| St Most Visited 🔻 🍙 Getting St                                                                                                    | arted 🔝                                                       | Latest Headline                                                                                 | S V                                                             |                                      |                                                                                           |              |                                   |                    |
| openQRM-Server                                                                                                    | +                                                             |                                                                                                 |                                                                 |                                      |                                                                                           | _            |                                   |                    |
| $\sim$                                                                                                    |                                                               |                                                                                                 |                                                                 |                                      |                                                                                           | sun teroecs. | r 👼 <u>ooenam</u> 🧐 <u>caccur</u> | remation - Succent |
|                                                                                                    | Appliances                                                    | total 0                                                                                         | Resources                                                       | 🕽 emor 0 🚫 off 0 social 1            | _                                                                                         |              |                                   |                    |
| [+] Plugins         ◆ Plugin Manager         ↓ Cloud         ↓ Wer         ▶ Requests         ↓ Wall         ♥ Configuration         ↓ Mail Config         ♥ Products         ● CPU         ● Disk         ● Memory         ● Memory         ● Memory         ● WebService         ● Cogrement         > Highavailability         > Management         > Monibining         ● Notwork         ● Dogrement         > Highavailability         > Management         > Monibining         ● Ouribining         ● Misc | Ibud Image<br>Setting in<br>Setting in<br>Clu<br>1D<br>2<br>3 | e Selector<br>mage ubuntu64 to<br>mage debian64 to<br>oud Image<br>Name<br>ubuntu64<br>debian64 | At ( 0 h<br>At ( 0 h<br>Selector for p<br>order by D<br>Version | Deployment type<br>Vm-nfs-deployment | IB.3/cloud-portal<br>set0 jimit 20 refresh<br>- 2 / 2<br>Assign to<br>AI R<br>AI R<br>Set |              |                                   |                    |
| Done                                                                                                    | i 🖻 m                                                         | att@cloud: ~                                                                                    |                                                                 |                                      |                                                                                           | -            |                                   |                    |

Following step is to create one or more CloudUser. Go to Plugins  $\rightarrow$  Cloud  $\rightarrow$  User and add a new Clouduser with a valid email address.

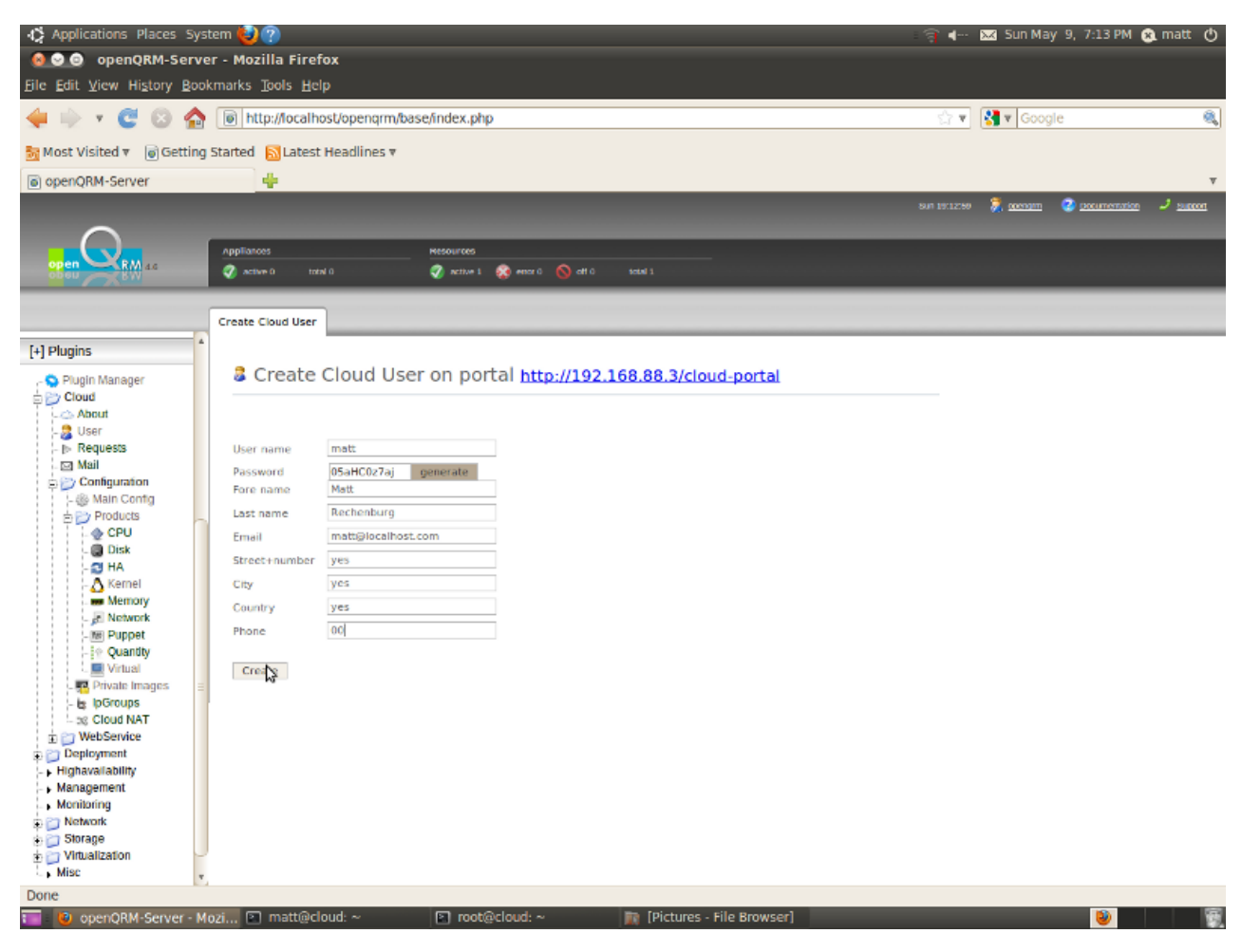

The CloudUser List now looks like the screenshot below :

| Applications Places Syste                                                                                                    | em 😢                      | ?                               |                                              |                                                                                   |                    |                                                                 |                            | ी ।                  | 🔀 Sun May 9, 7:         | :13 PM 🛞 matt 🕐      |
|----------------------------------------------------------------------------------------------------|---------------------------|---------------------------------|----------------------------------------------|-----------------------------------------------------------------------------------|--------------------|-----------------------------------------------------------------|----------------------------|----------------------|-------------------------|----------------------|
| e construction en la construction en la constru                                                                                                    | - Moz<br>narks            | illa Firef<br>Tools <u>H</u> el | <b>ox</b><br>p                               |                                                                                   |                    |                                                                 |                            |                      |                         |                      |
| 🔶 ד 😋 😒 🏠 (                                                                                                    | 🐻 htt                     | p://localho                     | st/openqrm/base                              | /index.php                                                                        |                    |                                                                 |                            | <u>्र</u> ि <b>ग</b> | Google                  | <u></u>              |
| Sig Most Visited 🔻 🍵 Getting Si                                                                                                    | tarted                    | 🔝 Latest                        | Headlines 🔻                                  |                                                                                   |                    |                                                                 |                            |                      |                         |                      |
| openQRM-Server                                                                                                    |                           | +                               |                                              |                                                                                   |                    |                                                                 |                            |                      |                         | v                    |
|                                                                                                    |                           |                                 |                                              |                                                                                   |                    |                                                                 |                            |                      | ) 🥇 <u>aaenam</u> 😵 200 | amentation 🤳 Burront |
|                                                                                                    | Appliano<br>🕜 activ       | es<br>e O tota                  | 10                                           | Nesources<br>📎 active 1 🛛 🥹 encr                                                  | rû 🚫 attû savaîî   | _                                                               |                            |                      |                         |                      |
| [4] Plugins<br>Cloud<br>Cloud<br>User<br>► Requests<br>Subser<br>► Requests<br>Subser<br>► Requests<br>► Requests<br>► Requests<br>► Products<br>► Products<br>► Pr | Cloud U:<br>Adde<br>Creat | e new Close<br>Mame<br>matt     | Isers on por<br>Id User<br>Fore name<br>Matt | tal <u>http://19</u><br>order by 1<br>Last name<br>Rechenburg<br>Select: all none | 2.168.88.3/cloud-p | fset 0 limit 2<br>1 - 1 / 1<br>CC-Units<br>100<br>mable disable | 20 💌 refree<br>Status<br>© | h<br>□<br>□          |                         |                      |
| Done                                                                                                    | zi 🗈                      | matt@cl                         | oud: ~                                       | root@cloud:                                                                       | ~ 👔 [Pictu         | res - File Browse                                               | er]                        | _                    |                         | <b>ම</b>             |

As the Cloud-Administrator you can simply login as a specific CloudUser by clicking on the CloudUser name.

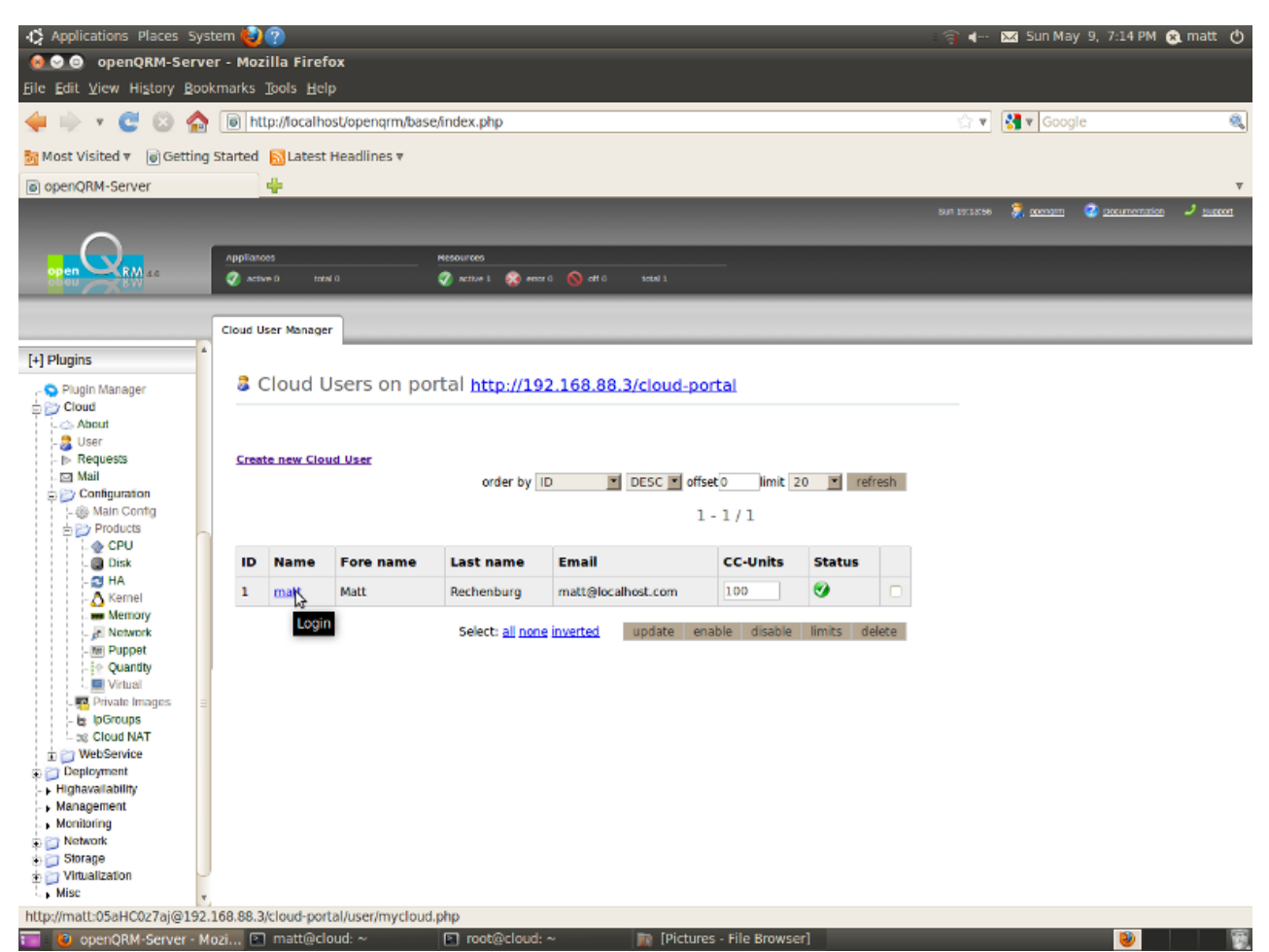

#### This is the openQRM Cloud-Portal after login :

| 🚯 Applications Places System 🕹 🕐                                                                                  |                                     |                                   |              | : 🔋 🖛 🖂 Sun M | ay 9, 7:14 PM 🙉 matt 🕚 |
|----------------------------------------------------------------------------------------------------|-------------------------------------|-----------------------------------|--------------|---------------|------------------------|
| 🔞 📀 💿 Mozilla Firefox                                                                                             |                                     |                                   |              |               |                        |
| Elle Edit View History Bookmarks Tools Help                                                                       |                                     |                                   |              |               |                        |
| 🗼 🗼 🔻 😴 💿 🏫 🝺 http://192.168.88.3/c                                                                               | loud-portal/user/mycloud.php        |                                   |              | 😭 🔻 🚷 👻 Goo   | igle 🍭                 |
| Same Most Visited 🛛 🍙 Getting Started 🛛 Latest Headlin                                                            | es ₹                                |                                   |              |               |                        |
| openQRM-Server     Server     Server                                                                              | /mycloud.php 🗱 🐈                    |                                   |              |               | Ŧ                      |
| openQRM openQRM, your Cloud-Computing provider                                                                    |                                     |                                   |              |               |                        |
| Cloud Manager Visual Cloud Designer Cloud Request Cl                                                              | aud Appliances My Account My Ima    | ages Help Logout                  |              |               |                        |
| My Cloud Requests                                                                                                 | order by D                          | VESC v offset 0 imit<br>1 - 0 / 0 | 20 v refresh |               |                        |
| ID User Status Request-time                                                                                       | Start-time                          | Stop-time #                       | App.ID       |               |                        |
| This Cloud-Portal is brought to you by openQRM, the open-sou<br>General terms and conditions of this Cloud portal | rce data-center management platform |                                   | 6            |               |                        |

Done

 Image: Second Second Se

#### Click on the 2. Tab "Visual Cloud Designer"

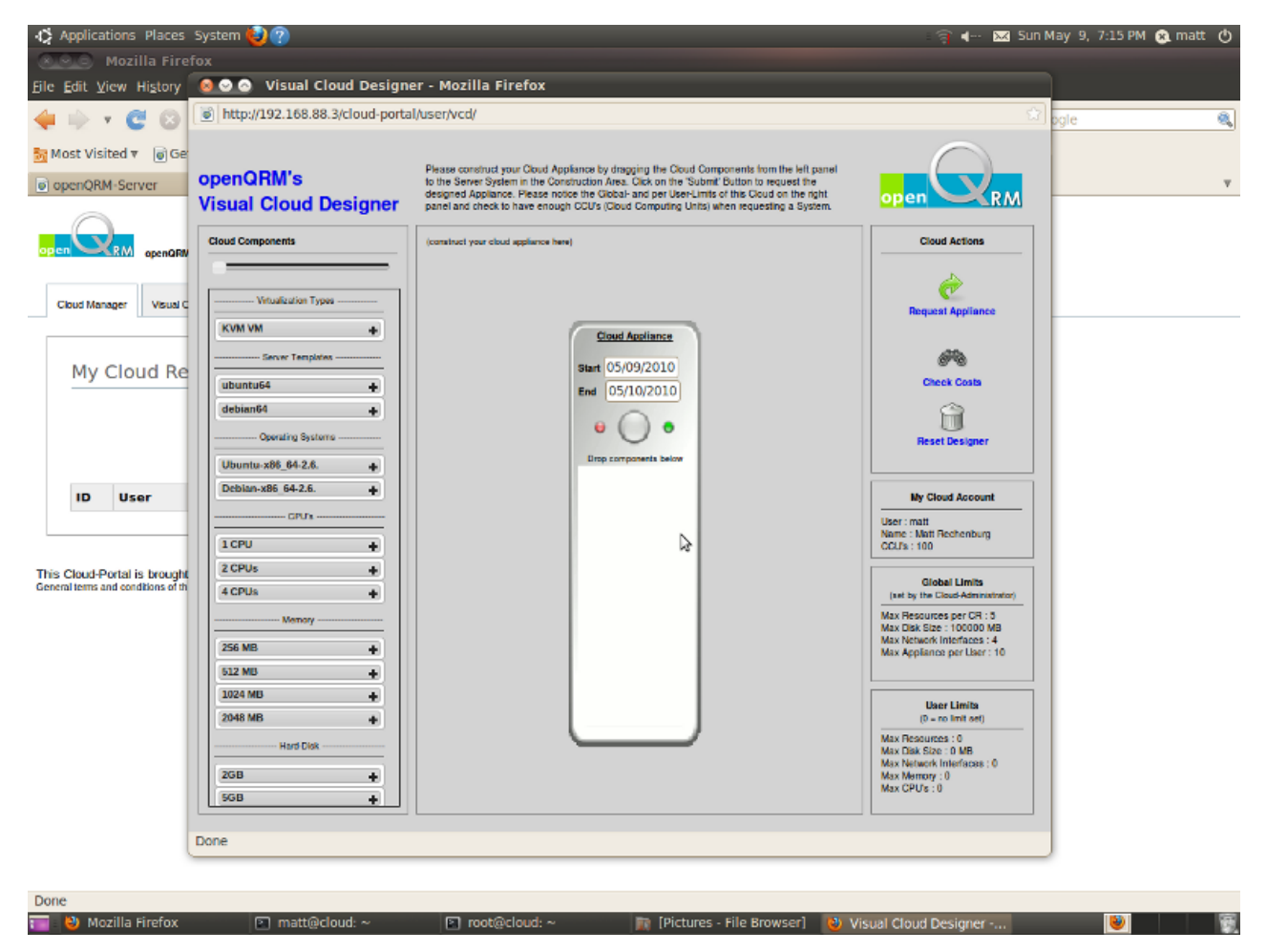

The Visual Cloud Designer shows all components available in the Cloud. You can now start constructing your Cloud-Appliance by drag-and-drop.

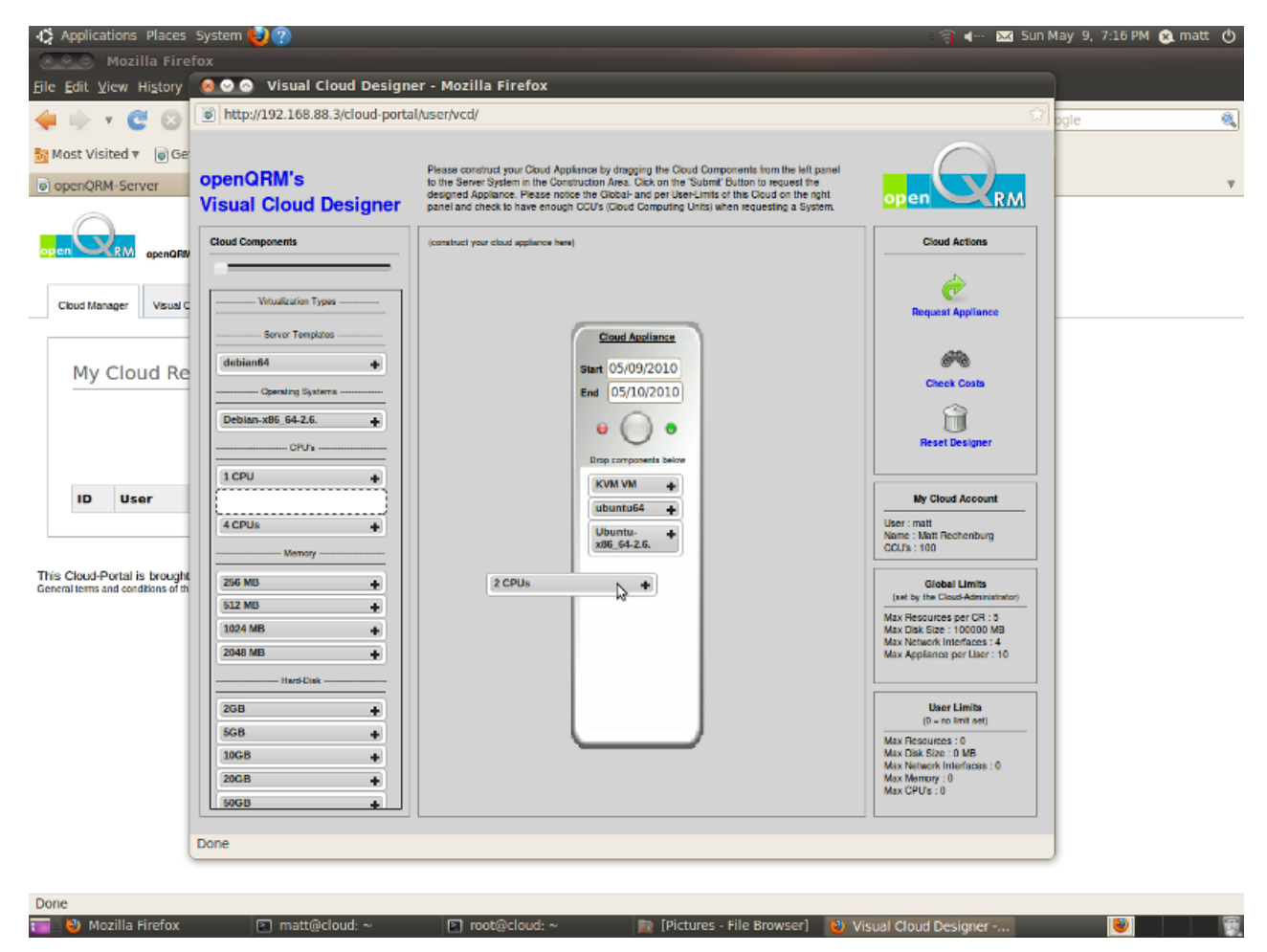

Then check the costs for this Appliance (hourly, daily and monthly).

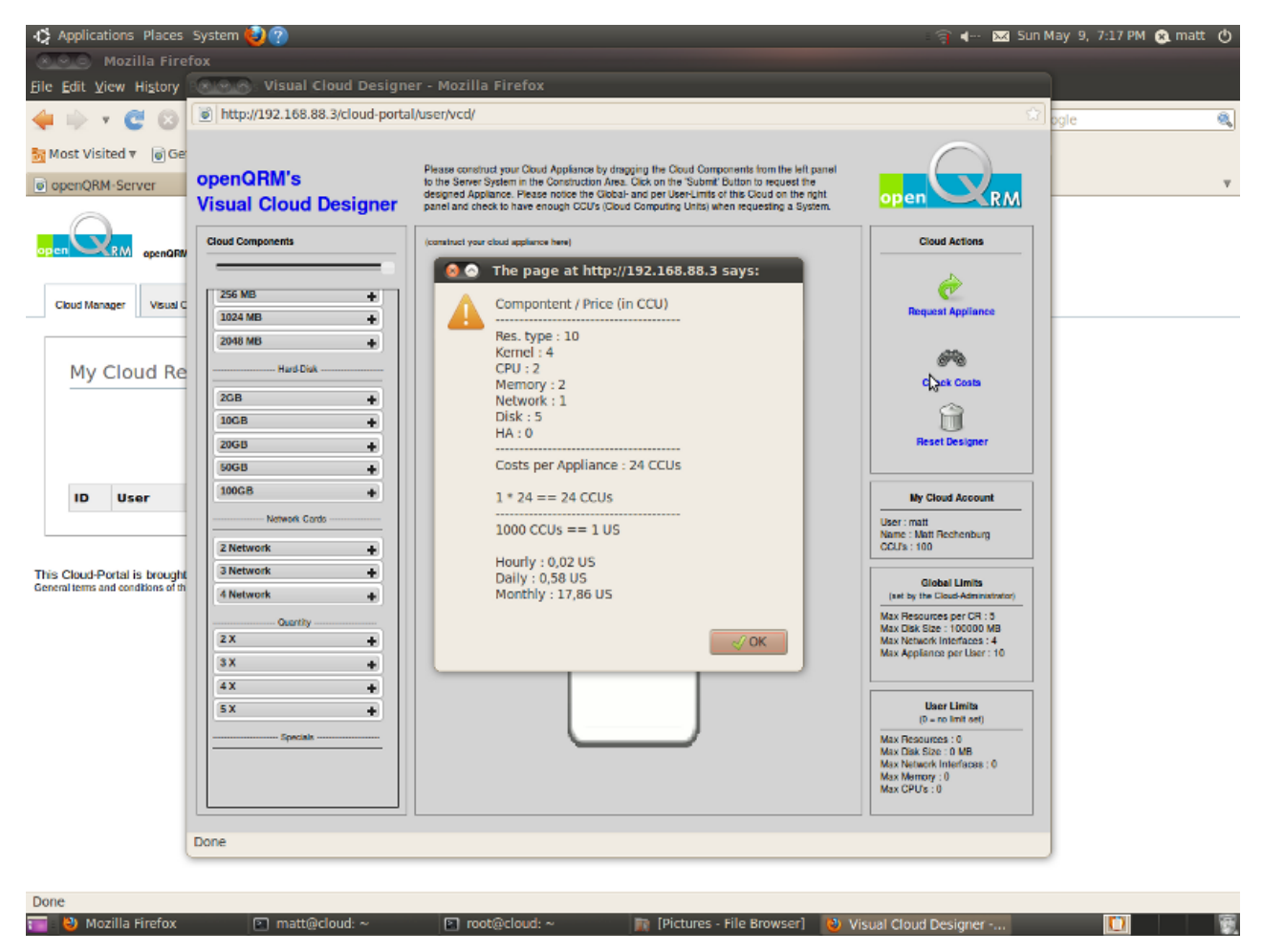

And with a single click request this custom system from the openQRM Cloud.

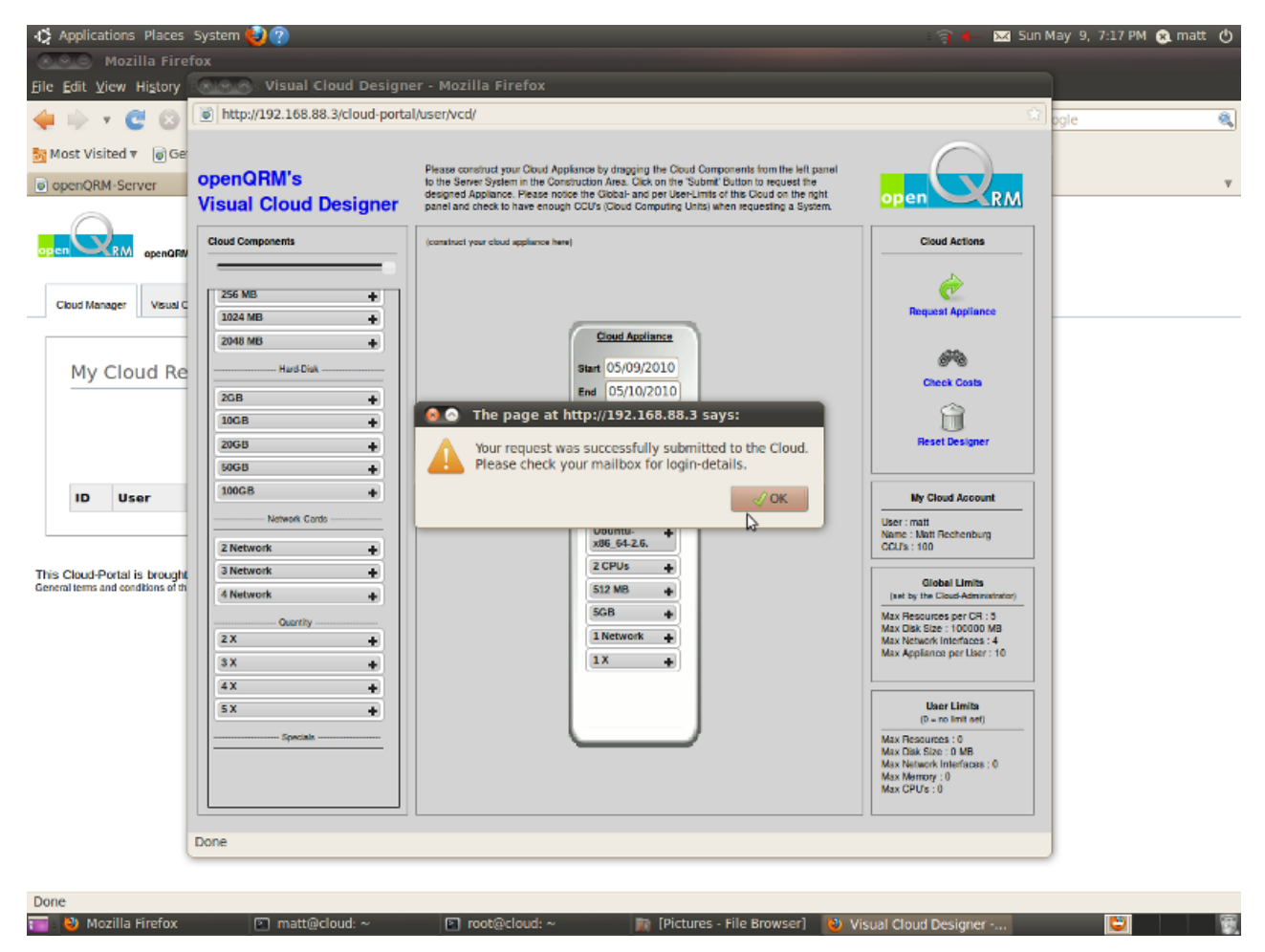

```
11. Enjoy
```

To get access to the KVM VM console please install the "xtightvncviewer" package.

```
matt@cloud:~$ sudo apt-get install xtightvncviewer
Reading package lists... Done
...<snip>
Setting up xtightvncviewer (1.3.9-6) ...
update-alternatives: using /usr/bin/xtightvncviewer to provide /usr/bin/vncviewer (vncviewer) in auto mode.
matt@cloud:~$
To VNC-Login to the first Cloud-Appliance (KVM VM) please run :
matt@cloud:~$ vncviewer localhost:1
```

Here a screenshot of the booting Cloud-Appliance starting in a KVM VM.

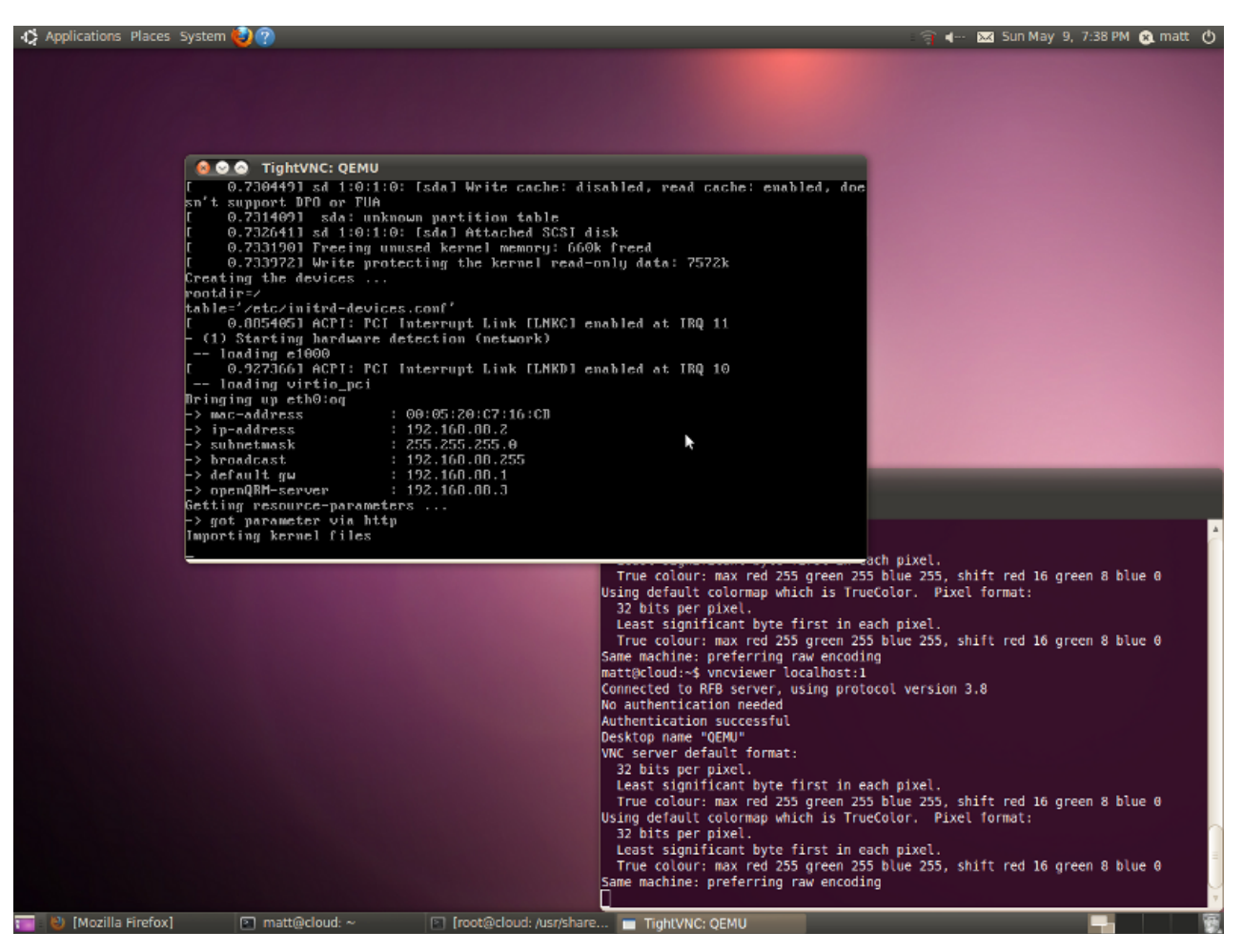

And here the mail the openQRM Cloud sent to the CloudUser with the ip-address and login credentials.

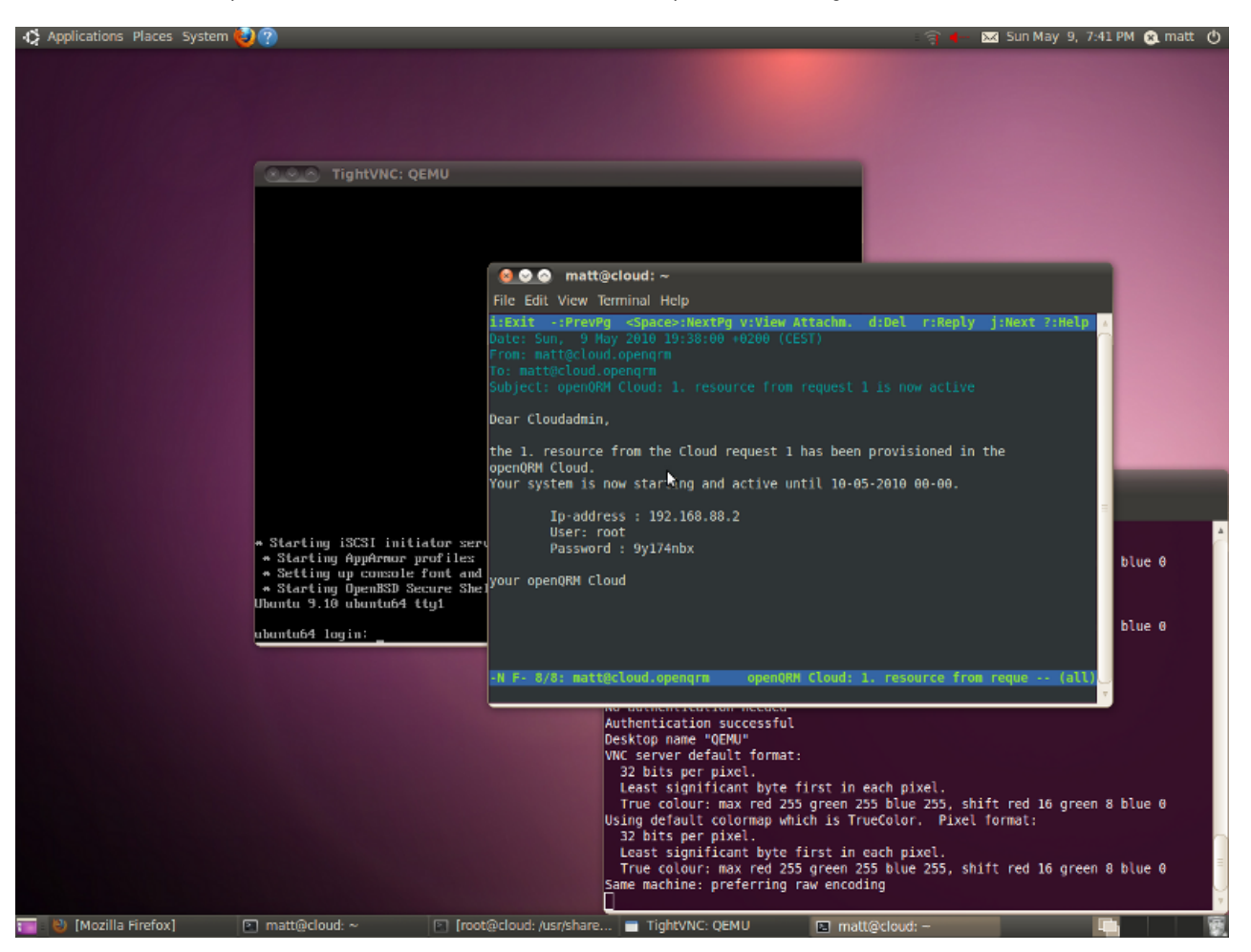

We can now login and use the requested Cloud-Appliance.

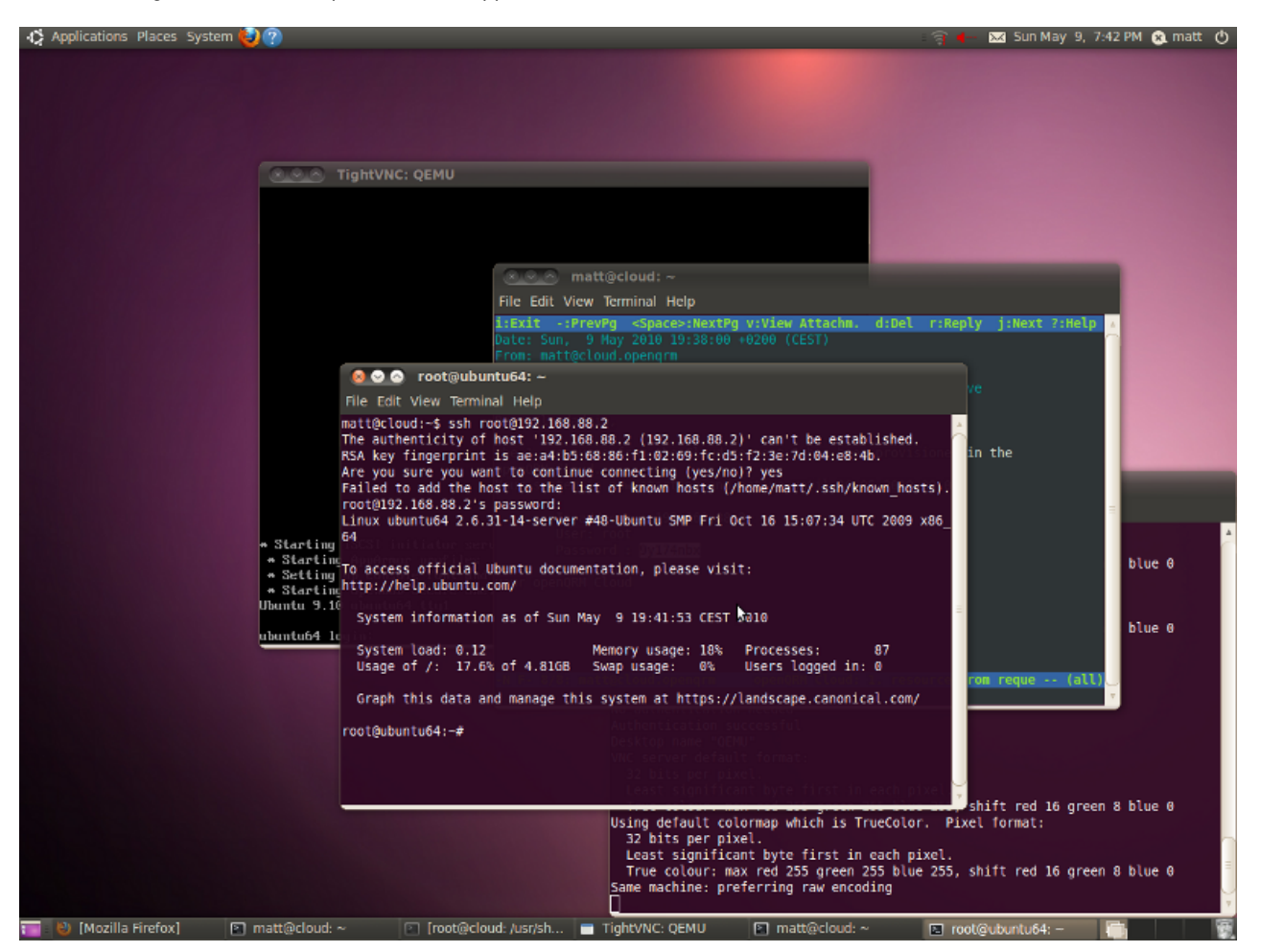

Enjoy your openQRM Cloud !!

# 12. How to continue from here

- Separating Storage, Hypvervisors and openQRM on dedicated Systems
- openQRM Server HA Setup
- Adding more Virtualization Host from different types
- Adding Physical Systems
- Adding more Storage Systems
- Enabling automatic Monitoring
- IP- and Network-Management
- Cloud-Billing
- Cloud Integration / SOAP WebService
- ... and more

The best source of informations how to scale your basic openQRM Setup to a distributed, flexible and robust openQRM managed Datacenter Environment is the detailed technical documentation available at http://www.openqrm-enterprise.com/news/details/article/in-depth-documentation-of-openqrm-available.html [http://www.openqrm-enterprise.com/news/details/article/in-depth-documentation-of-openqrm-available.html].

There is also an active community maintaining the forums and mailing-lists of the openQRM Project.

For professional services and support please contact openQRM Enterprise - http://www.openqrm-enterprise.com [http://www.openqrm-enterprise.com]

# Thanks

Copyright 2010, Matthias Rechenburg matt@openqrm-enterprise.com [mailto:matt@openqrm-enterprise.com]

This HowTo is brought to you by openQRM Enterprise [http://www.openqrm-enterprise.com/]

openQRM Enterprise GmbH Berrenrather Straße 188c 50937 Köln / Germany Telefon : +49 (0) 221 995589-10 Fax : +49 (0) 221 995589-20 Mail : info@openqrm-enterprise.com

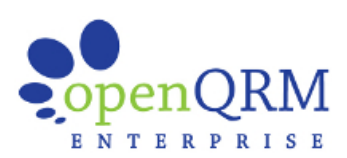